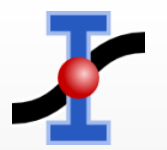

## Física Experimental Básica: Tutorial SciDAVis

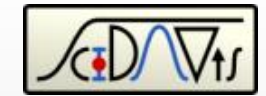

QA X

Instalação (Windows)
Gerar um gráfico
Ajuste Linear
Título e Eixos
Salvar o gráfico

| Z III                      | Scip                                                    | AVis - /                                                  | home/s                                 | mut/scid.          | avis/demo.1                                         | sciprj | - [u2]                    | ₹ ○ 5 Ele Ed ■ u2 Elpl 1 0 2 30 ○     | dDWIs -<br>it _View<br>,                                                                                                    | Scriptir<br><b>B E</b><br><b>E R</b> (Y)<br>678<br>696 | ig £lot<br>                                      | Analysis J                                      | able W                       | ndows<br>tt,<br>u2g<br>1311 | Help                 |                   | e, ≥<br>left in<br>right i<br>left in | » B<br>neasuren<br>(measure<br>nodel) |
|----------------------------|---------------------------------------------------------|-----------------------------------------------------------|----------------------------------------|--------------------|-----------------------------------------------------|--------|---------------------------|---------------------------------------|----------------------------------------------------------------------------------------------------|--------------------------------------------------------|--------------------------------------------------|-------------------------------------------------|------------------------------|-----------------------------|----------------------|-------------------|---------------------------------------|---------------------------------------|
| D                          | A.                                                      | -                                                         | *                                      |                    | anaysa<br>a 🐔 Ica                                   | Table  | Windows Help              |                                       |                                                                                                    | 700                                                    | 52 4<br>32 6056 2                                | 6.4575                                          |                              | 118 월~                      | ~                    | K                 | - igne i                              | -                                     |
|                            | E phi[x                                                 | 1 Hur                                                     | TIRIYI                                 | Hal                | fil en                                              | 100    | R EL E. A.                | * 5                                   |                                                                                                    | *                                                      | 27.240 2                                         | 7 1477                                          | , z                          | 1011 =                      | 7                    |                   |                                       | -/-                                   |
| 1                          | 0                                                       | 849                                                       | 678                                    | 29.1376            | 26.0384                                             |        | Description lype          | Pormula                               | ь (с. — ),                                                                                                    | 716                                                    | 30.249                                           | 6 7592                                          |                              | 511 -                       | 1                    |                   |                                       | · · ·                                 |
| 2                          | 30                                                      | 893                                                       | 696                                    | 29.8831            | 26,3818                                             |        | Formula:                  | Apply                                 |                                                                                                    | 135                                                    | 0 776                                            | 7 1100                                          |                              | 811                         |                      |                   | X                                     | 11                                    |
| 3                          | 60                                                      | 1024                                                      | 701                                    | 32                 | 26,4764                                             |        | <pre>sqrt(col(*L*))</pre> |                                       |                                                                                                    | 120                                                    | 10.113 2                                         | X.1109                                          |                              | 11                          | -                    |                   | 1                                     | i                                     |
|                            | 90                                                      | 1069                                                      | 700                                    | 32 6956            | 26,4575                                             |        |                           |                                       |                                                                                                    | 30                                                     | (7 8388 2                                        | 7.1662                                          |                              |                             |                      | The second second | Ter Tan                               |                                       |
| N AN                       | 120                                                     | 1040                                                      | 737                                    | 32.249             | 27.1477                                             |        |                           |                                       |                                                                                                    | 12/                                                    | 27 2397 3                                        | 0.4467                                          |                              | i                           | 50                   | 101 15            | 0 208                                 | 250                                   |
|                            | 150                                                     | 915                                                       | 716                                    | 30.249             | 26.7582                                             | >      |                           |                                       |                                                                                                    | 1009                                                   | 28.3549 3                                        | 1.7648 ¥                                        |                              |                             |                      | φ                 | /deg                                  |                                       |
|                            | 180                                                     | 828                                                       | 735                                    | 28.775             | 27,1109                                             |        |                           |                                       |                                                                                                    | umn S                                                  | atistics of                                      | u2                                              |                              |                             |                      |                   | -                                     | _                                     |
| 1                          | 210                                                     | 775                                                       | 738                                    | 27.8388            | 27.1662                                             |        |                           |                                       |                                                                                                    | Mea                                                    | n( 🗟 Stan                                        | dar Ø Varian                                    | e We                         |                             | -                    |                   |                                       |                                       |
|                            | 240                                                     | 742                                                       | 927                                    | 27.2397            | 30,4467                                             |        |                           |                                       |                                                                                                    | 877.7                                                  | 5 111 55                                         | 12140.0                                         | er m sun                     | nt lig i Max                | Max                  | BiMin[            | Min                                   | ₩NY1                                  |
|                            |                                                         | 0.04                                                      | 1000                                   | 28.3549            | 31.7648                                             |        |                           |                                       | Add                                                                                                    | -                                                      |                                                  | 12943.5                                         | 10533                        | 4                           | 1069                 | 9                 | 742                                   | 10                                    |
| 0.                         | 270                                                     | 804                                                       | 1003                                   | N                  | 10 0000                                             |        | (Law Mar 2)               | v                                     |                                                                                                    | 788.0                                                  | 13 110 57                                        | 1 1 1 1 1 1                                     |                              |                             |                      |                   |                                       | 12                                    |
| 10                         | 270<br>300                                              | 787                                                       | 982                                    | 28.0535            | 31,3369                                             |        | col("L")                  | *                                     | Add                                                                                                    | 788.00                                                 | 33 119.57                                        | 1 14297.2                                       | 9457                         | 10                          | 1009                 | 1                 | 670                                   |                                       |
| 10                         | 270<br>300<br>330                                       | 804<br>787<br>807                                         | 982<br>838                             | 28.0535<br>28.4077 | 31,3369<br>28,9482                                  |        | col("L")<br>abs           | *                                     | Add                                                                                                    | 788.00                                                 | 33 119.57                                        | 1 14297.2                                       | 9457                         | 10                          | 1009                 | 1                 | 678                                   | 12                                    |
| 10 11 12 12                | 270<br>300<br>330                                       | 804<br>787<br>807                                         | 982<br>838<br>024                      | 28 0535<br>28 4077 | 31.3369<br>28.9482                                  |        | col("L")<br>abs           | •                                     | Add                                                                                                    | 788.00<br>024<br>1051                                  | 83 119.57                                        | 1 14297.2                                       | 9457                         | 10                          | 1009                 | 1                 | 678                                   | 12                                    |
| LO<br>L1<br>L2             | 270<br>300<br>330<br>L[3]: ×=                           | 804<br>787<br>807<br>:60; y=1                             | 982<br>838<br>024                      | 28 0535<br>28 4077 | 31.3369<br>28.9482                                  |        | col(12)<br>abs            | 2 2 2 2 2 2 2 2 2 2 2 2 2 2 2 2 2 2 2 | Add Internet                                                                                                    | 788.00<br>024<br>1051                                  | 33 119.57                                        | 1 14297.2                                       | 9457                         | 10                          | 1009                 | 1                 | 678                                   | 12                                    |
| 10<br>11<br>12<br>12       | 270<br>300<br>330<br>L[3]: ×=<br>r[3]: ×=               | 804<br>787<br>807<br>:60; y=1<br>:e01 λ=1                 | 982<br>838<br>024                      | 28 0535<br>28 4077 | 31.3369<br>28.9482                                  |        | abs                       |                                       | Add                                                                                                    | 788.00<br>024<br>1051                                  | 3 119.57<br>3 119.24                             | 1 14297.2                                       | 9457                         | 10                          | 1009                 | 1                 | 678                                   | 12                                    |
| 10<br>11<br>12<br>12       | 270<br>300<br>330<br>L[3]: ×=                           | 804<br>787<br>807<br>:60; y= 1<br>:e0: λ= 1               | 982<br>838<br>024<br>054<br>838        | 28 0535<br>28 4077 | 31.3369<br>28.9482<br>56.9483                       |        | col(12)<br>abs            |                                       | Add The Head Provide Provide P | 788.00<br>024<br>1051<br>188.00<br>811/12              | 83 119.57<br>19 119.57<br>19 119.57              | 1 14297.2<br>1 14581.3<br>154132                | 9457                         | 10                          | 1009                 | 1<br>]            | 678                                   | 12                                    |
| 10<br>11<br>12<br>12<br>13 | 270<br>300<br>330<br>L[3]: ×=<br>r[3]: ×=<br>330        | 804<br>787<br>807<br>60; y=1<br>60; y=1<br>801 × 1        | 982<br>838<br>024<br>054<br>838<br>205 | 28 0535<br>28 4077 | 31.3369<br>28.9482<br>56.9483<br>31.3388            |        | (0)(*L*)<br>abs           |                                       | Add The Hand The Hand                                                                                                    | 788.00<br>024<br>1051<br>188.00<br>188.00<br>83.1 12   | 13 119.57<br>13 119.57<br>13 119.57<br>13 119.57 | 1 14297.2<br>1 14397.2<br>1 14397.2             | 9457<br>8121<br>1023         | 10<br>10<br>1               | 1009<br>1003<br>1003 | 1                 | 678<br>678                            | 12                                    |
| 10<br>11<br>12<br>12<br>13 | 270<br>300<br>330<br>L[3]: ×=<br>r[3]: ×=<br>330<br>900 | 804<br>787<br>807<br>:60; y= 1<br>:eg: λ= 1<br>801<br>381 | 982<br>838<br>024<br>054<br>838<br>205 | 28.0535<br>28.4077 | 31,3369<br>28,9482<br>56,9483<br>31,3588<br>31,3588 |        | eol/12")<br>abs           |                                       | A55                                                                                                    | 788.00<br>024<br>1051<br>1060 00<br>801/12             | 119.57<br>119.57<br>111.72<br>111.72             | 1 14297.2<br>1 14381.3<br>1 14381.3<br>1 1443.2 | 9457<br>8121<br>1023<br>1023 | 10<br>10<br>10<br>10        | 1009<br>1008<br>1008 | 1<br>]<br>]       | 678<br>918<br>142                     | 12                                    |

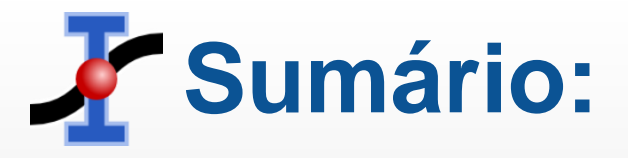

- Instalação (Windows) ...... <u>Slide 3</u> <u>Slide 5</u>
- Gerar um gráfico...... <u>Slide 6</u> <u>Slide 8</u>
- Ajuste Linear..... Slide 9 Slide 14
- Ajuste não Linear (exponencial)... Slide 15 Slide 22
- Título e Eixos...... <u>Slide 23</u> <u>Slide 25</u>
- Salvar o gráfico...... Slide 26 Slide 28

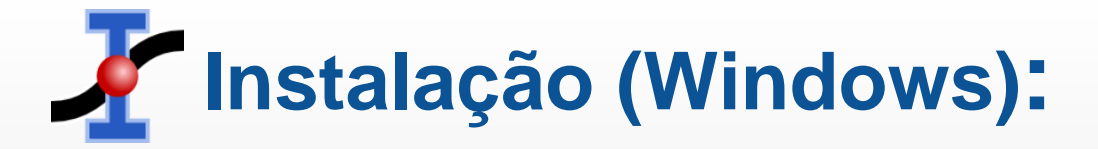

## Através do link <u>https://sourceforge.net/projects/scidavis/</u> entre no campo de Download.

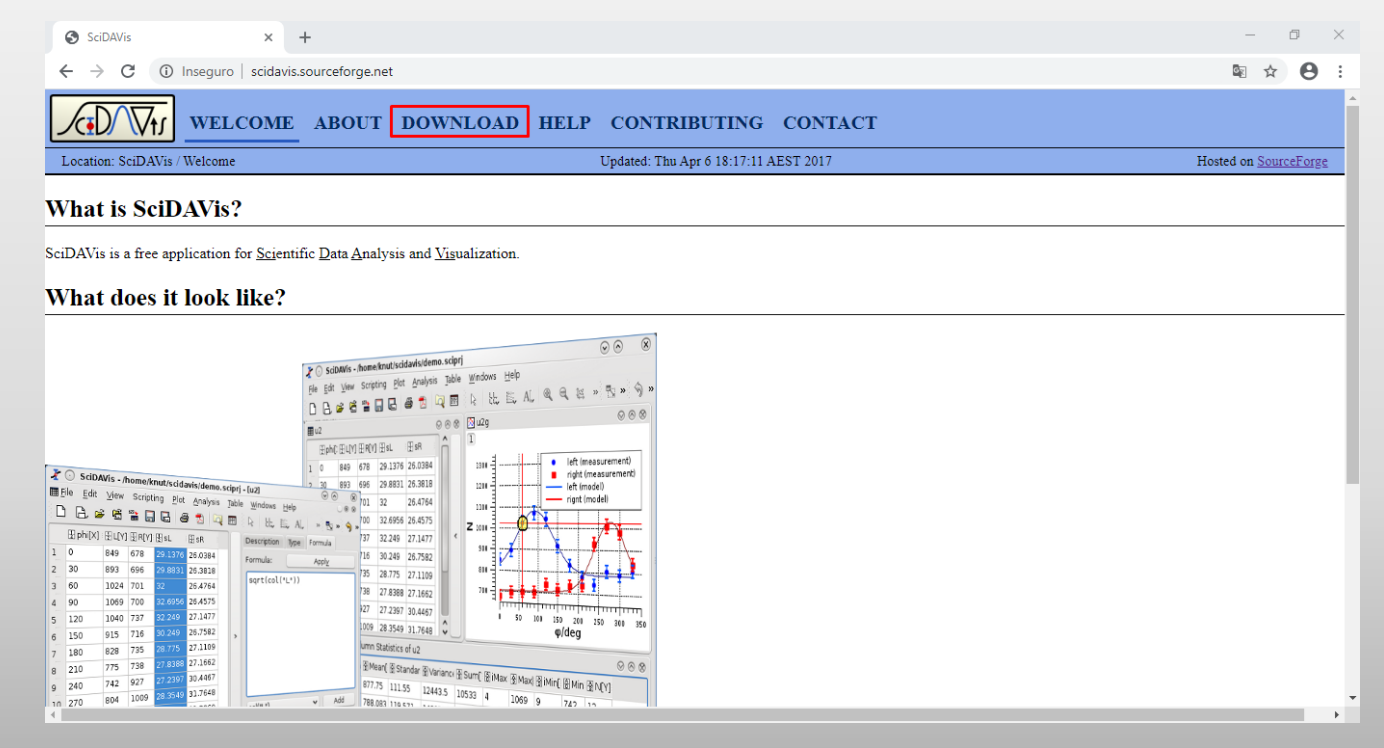

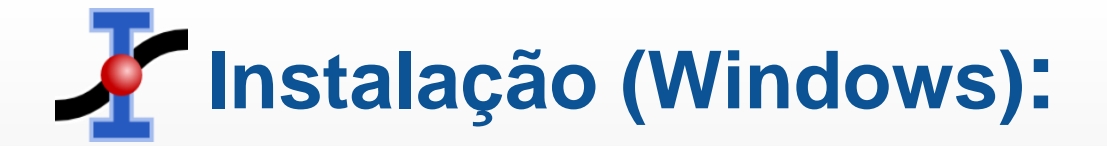

### Baixe o arquivo instalador do SciDAVis.

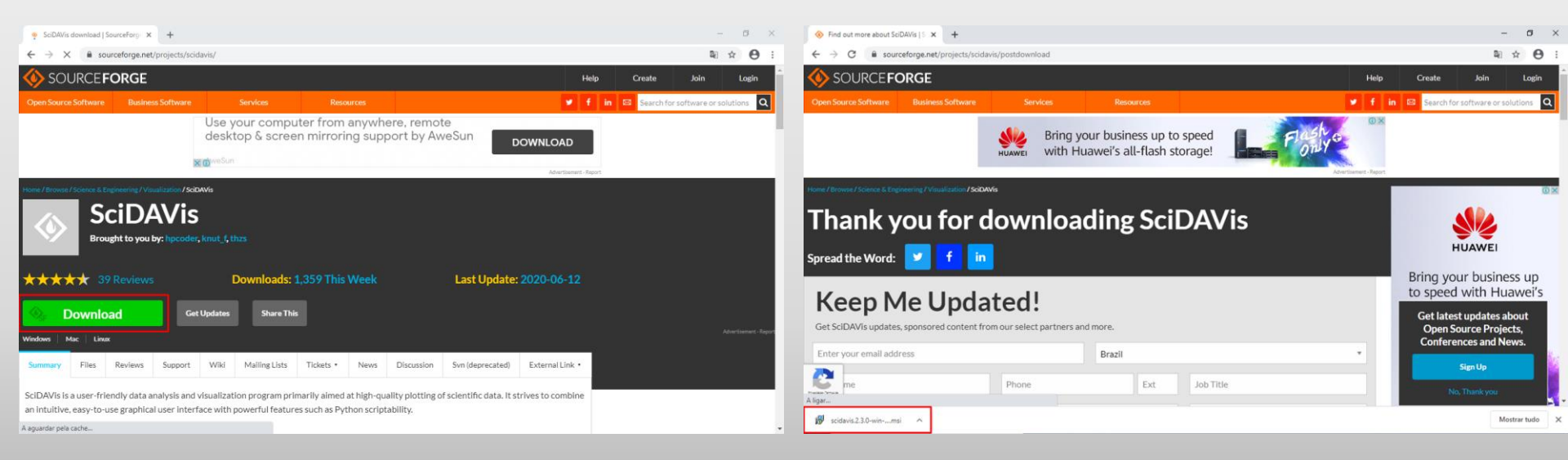

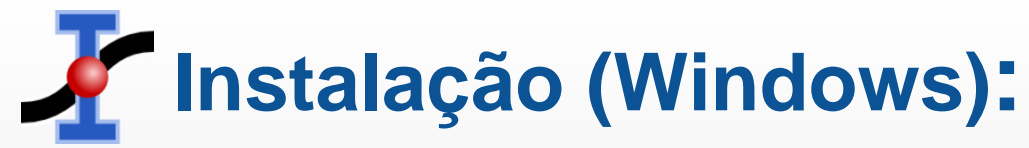

### Siga os procedimentos de instalação.

Back

Install

Cancel

|   | 🛃 SciDAVis Setup                                                                                                  | – 🗆 X                                                                                                    |   | 🙀 SciDAVis Setup                                                                                                    | - 🗆 🗙                                           |   | 🛃 SciDAVis Setup                                                | - 🗆 X                                |
|---|----------------------------------------------------------------------------------------------------|----------------------------------------------------------------------------------------------------|---|----------------------------------------------------------------------------------------------------|-------------------------------------------------|---|-----------------------------------------------------------------|--------------------------------------|
| 1 | Ð                                                                                                    | Welcome to the SciDAVis Setup Wizard                                                                                  | 2 | End-User License Agreement Please read the following license agreement carefully                                                                                                    | Ð                                               | 3 | Destination Folder<br>Click Next to install to the default fold | er or dick Change to choose another. |
|   |                                                                                                    | The Setup Wizard will install SdDAVis on your computer. Click<br>Next to continue or Cancel to exit the Setup Wizard. |   | GNU GENERAL PUBLIC LICEN         Version 2, June 1991         Copyright (C) 1989, 1991 Free Software Foundation<br>51 Franklin Street, Fifth Floor, Boston, MA 02110-1         Everyone is permitted to copy and distribute verba<br>of this license document, but changing it is not allo         I accept the terms in the License Agreement         Print       Back | ISE<br>LINC.<br>ISOI, USA<br>tim copies<br>wed. |   | Install ScDAVis to:<br>C:\Program Files\ScDAVis\<br>Change      | Back Next Cancel                     |
| 4 | P SciDAVis Setup<br>Ready to install SciDAV<br>Click Install to begin the inst<br>installation settings. Click Co | is Etalation. Click Back to review or change any of your ancel to exit the wizard.                                    | 5 | Cick the Finish button to                                                                                                    | - X<br>iciDAVis Setup Wizard                    | 6 | <u>.</u>                                                        | <b></b>                              |
|   |                                                                                                    |                                                                                                    |   |                                                                                                    |                                                 |   | SciDAVis                                                        |                                      |

Back

Finish

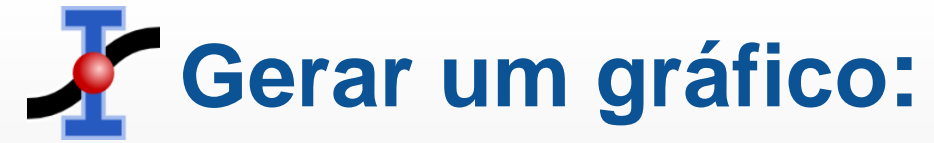

Abra o aplicativo da SciDAVis e insira os dados do experimento para gerar o gráfico.

| ★ SciuAvis - untruea Ele Edit View Scripting Plot Analysis Table Windows Help |                                                                                                    |
|-------------------------------------------------------------------------------|----------------------------------------------------------------------------------------------------|
| 🗅 🕒 🛎 🖷 🔚 🖪 🚭 📩 🗖 🗛 🖒                                                         | ち ぐ み D 目 D R 出版 A Q Q 版 中 中 中 / A P 参 ぬ 幸 父 Ø J Ø Ø 1 1 1 1 1                                                                                                    |
| ◡▢▢▤▦◙◙▨◪▯▵▵◾▮◢ᇔ                                                              | ·····································                                                                                                    |
|                                                                               | Image: Table 1       Image: Table 1         1       2       9,8         2       3       14,7         3       4       19,9         4       5       25,1         5       6       30,4         6       7       34,1         7       8       39,4         8       9       45,3         9       0       0         11       12       12         13       0       14 |

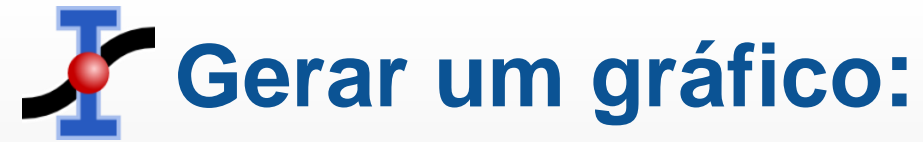

### Para gerar o gráfico clique com o botão direito do mouse na coluna Y e selecione a opção Plot → Scatter.

| SciDAVis - untitled | Analysis Table Windo                                                                                                    | we Help  |                                 |     |                     |          |   |      |     |     |   |     |          |     |   | - | ٥  | ×        |
|---------------------|----------------------------------------------------------------------------------------------------|----------|---------------------------------|-----|---------------------|----------|---|------|-----|-----|---|-----|----------|-----|---|---|----|----------|
|                     |                                                                                                    | 1 2 5    | C X D 🖻 🔂 🛛 🗞   🖳               | 1   | AL 🔍 🤍 🔛            | ф ф      | # | 7, 🖪 | . 📟 | 😽 🏨 | ē | */. | <b>#</b> | 1 6 | ø | 5 | Σ] | <u>Σ</u> |
|                     | ) (T) ( <b>(</b> ) ( <b>(</b> ))))))))))))))))) | # 🖌 🛦    | * * <b>A A A =</b> =            |     | 84                  |          |   |      |     |     |   |     |          |     |   |   |    | _        |
|                     |                                                                                                    |          |                                 |     |                     |          |   |      |     |     |   |     |          |     |   |   |    |          |
|                     |                                                                                                    |          |                                 |     |                     |          |   |      |     |     |   |     |          |     |   |   |    |          |
| (                   | Table 1                                                                                                    |          |                                 |     |                     | D        |   |      |     |     |   |     |          |     |   |   |    |          |
|                     | [H] 1[X]                                                                                                    | []] 2[Y] | Description Type                | F   | Formula             |          |   |      |     |     |   |     |          |     |   |   |    |          |
|                     | 1 2                                                                                                    | 9,8      | Plot                            | • / | / Line              | - 11     |   |      |     |     |   |     |          |     |   |   |    |          |
|                     | 2 3                                                                                                    | 14,7     | Set Column(s) As                | , . | • Scatter           | -        |   |      |     |     |   |     |          |     |   |   |    |          |
|                     | 3 4                                                                                                    | 19,9     |                                 | 1   | Line + Symbol       |          |   |      |     |     |   |     |          |     |   |   |    |          |
|                     | 4 5                                                                                                    | 25,1     | Fill Selection with             | •   | Special Line/Symbol | •        |   |      |     |     |   |     |          |     |   |   |    |          |
|                     | 5 6                                                                                                    | 30,4     | Insert Empty Columns            |     | Vertical Bars       |          |   |      |     |     |   |     |          |     |   |   |    |          |
|                     | 6 7                                                                                                    | 34,1     | Remo <u>v</u> e Columns         |     | Horizontal Bars     | - 81     |   |      |     |     |   |     |          |     |   |   |    |          |
|                     | 7 8                                                                                                    | 39,4     | Clear_Columns                   |     | Area                | - 81     |   |      |     |     |   |     |          |     |   |   |    |          |
|                     | 8 9                                                                                                    | 45,3     | Add Columns                     | 6   | Pie Pie             | - 81     |   |      |     |     |   |     |          |     |   |   |    |          |
|                     | 9                                                                                                    |          | La Normaliza Columna            | 1   | Vectors XYXY        | - 81     |   |      |     |     |   |     |          |     |   |   |    |          |
|                     | 10                                                                                                    |          | Sort Columns                    | 5   | Vectors XYAM        | - 81     |   |      |     |     |   |     |          |     |   |   |    |          |
|                     | 12                                                                                                    |          | - 201 C COldmins                |     | a nu la l           |          |   |      |     |     |   |     |          |     |   |   |    |          |
|                     | 12                                                                                                    |          | Edit Column Description         |     | Statistical Graphs  |          |   |      |     |     |   |     |          |     |   |   |    |          |
|                     | 14                                                                                                    |          | Change Type & Format Ctrl+Alt+C | 0   | Panel               | <u> </u> |   |      |     |     |   |     |          |     |   |   |    |          |
|                     | 15                                                                                                    |          | Show Comments                   |     | 3D Plot             | •        |   |      |     |     |   |     |          |     |   |   |    |          |
| -                   |                                                                                                    |          | Column Statistics               |     |                     |          |   |      |     |     |   |     |          |     |   |   |    |          |
|                     |                                                                                                    |          |                                 |     |                     |          |   |      |     |     |   |     |          |     |   |   |    |          |
|                     |                                                                                                    |          |                                 |     |                     |          |   |      |     |     |   |     |          |     |   |   |    |          |

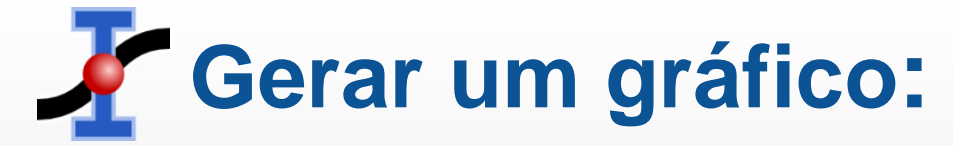

#### O gráfico surgirá na tela como mostrado abaixo.

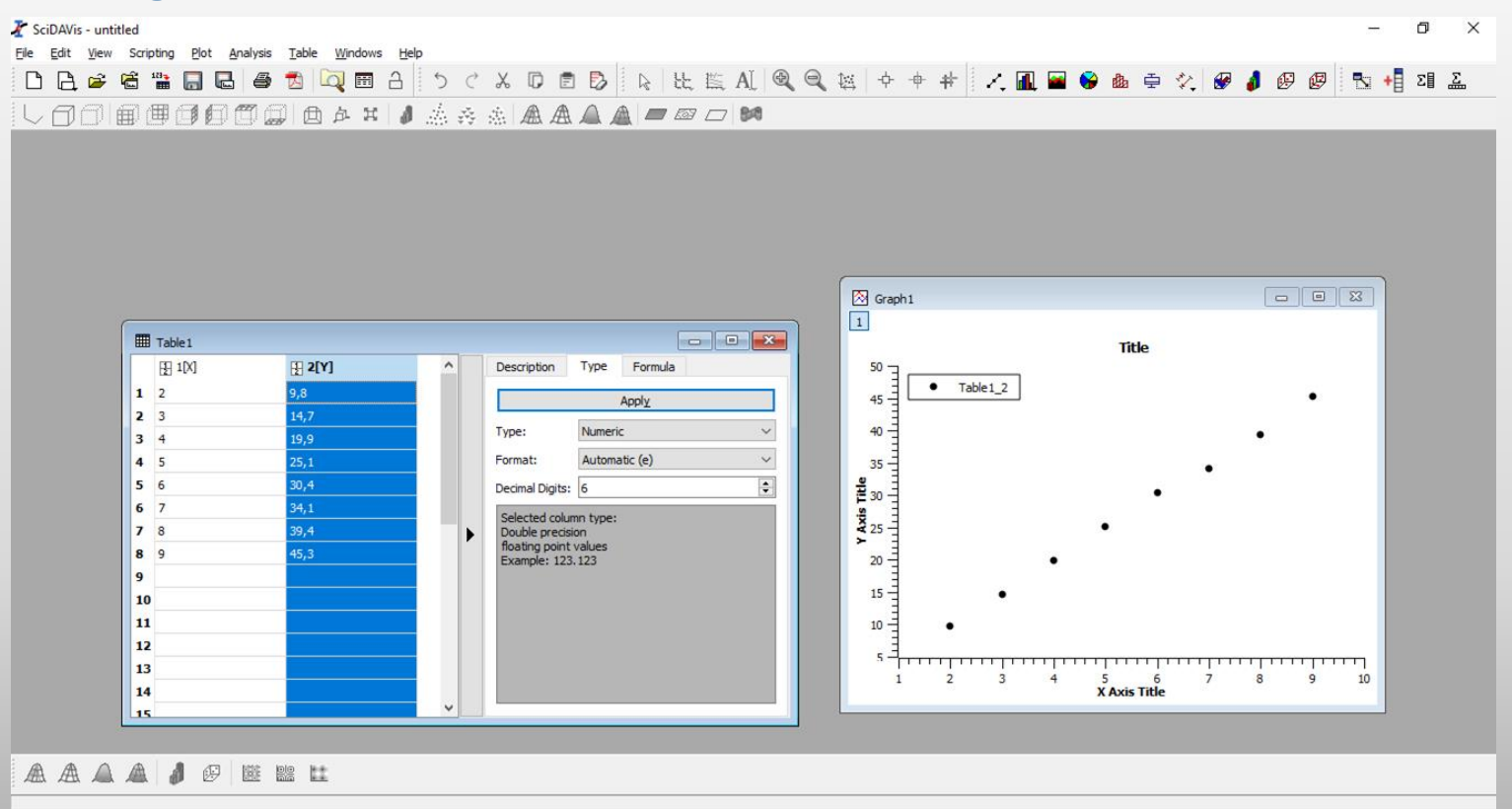

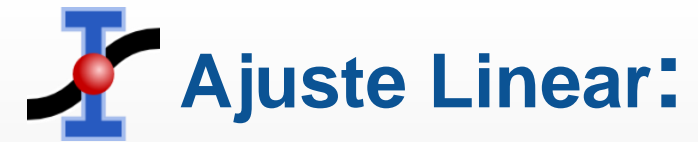

### Para realizar o ajuste linear do gráfico, selecione a opção Analysis → Quick Fit → Fit Linear.

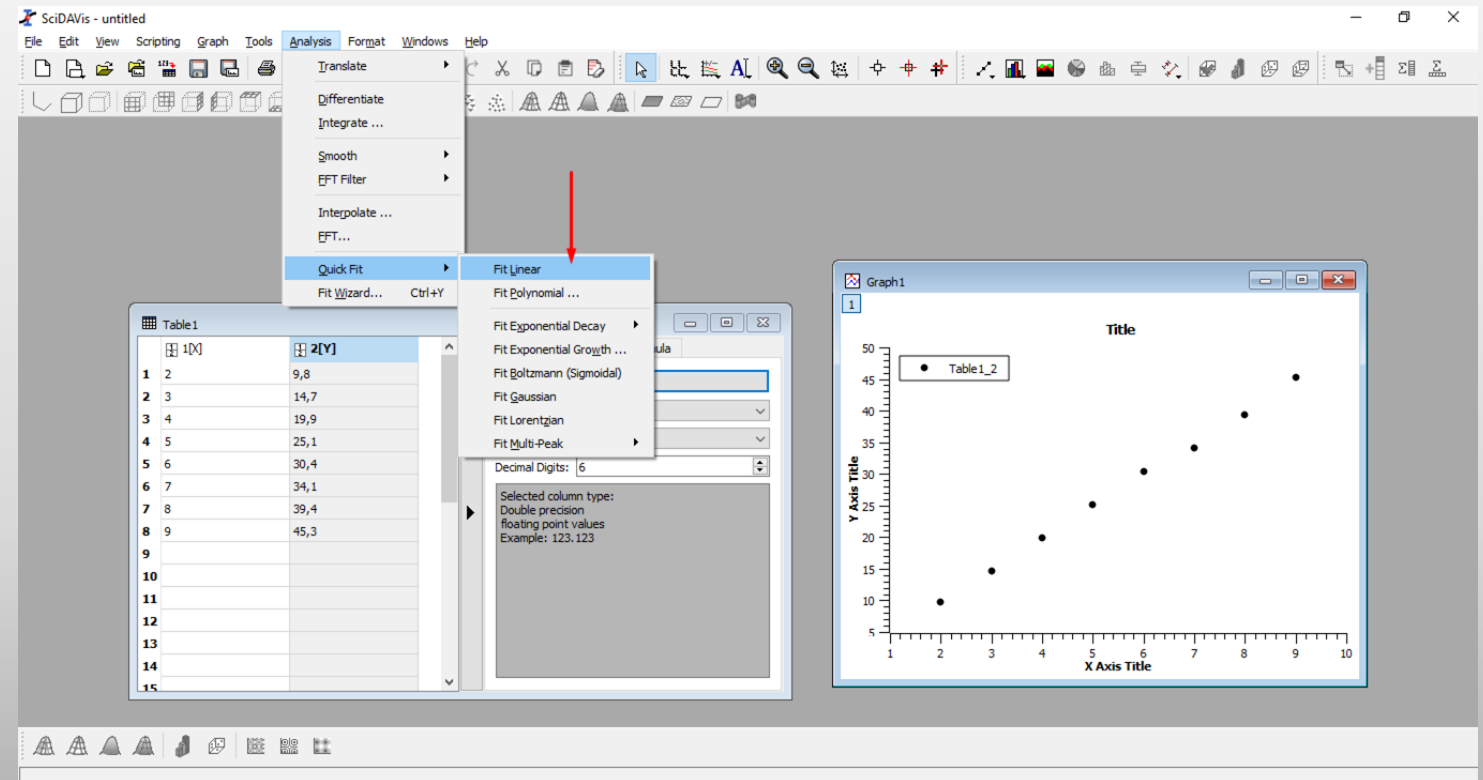

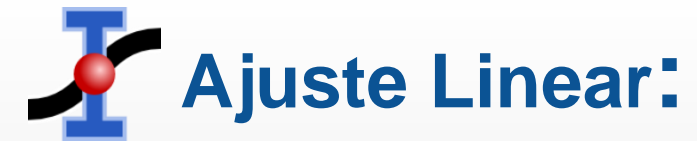

### Surgirá na tela uma caixa de texto com informações sobre o termo independente B (y-intercept) e a inclinação A (slope) e suas respectivas incertezas.

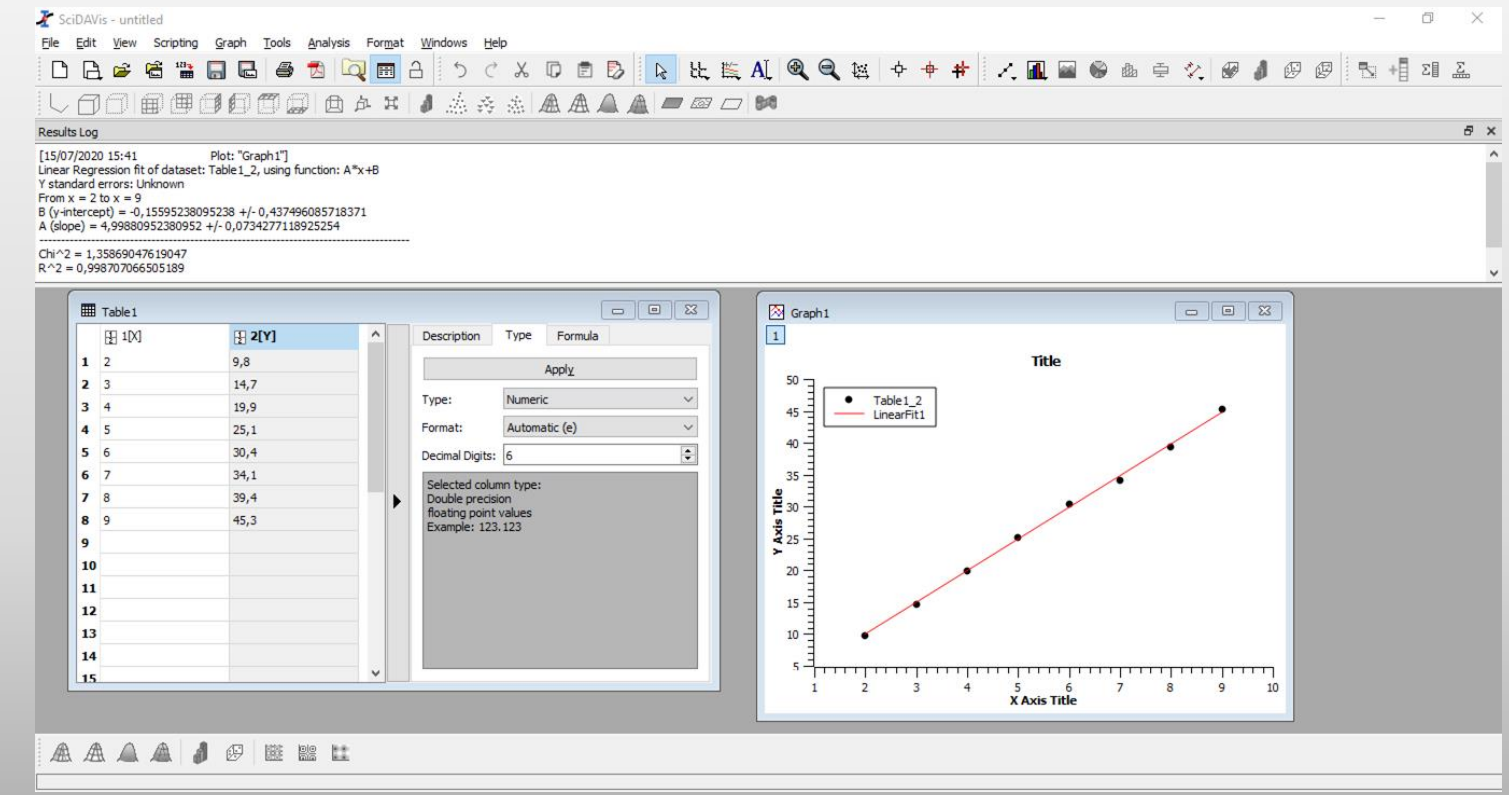

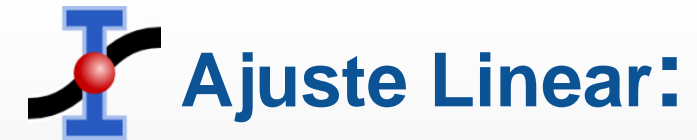

### Para colocar as informações do ajuste no gráfico, vá a opção Graph → Add Text.

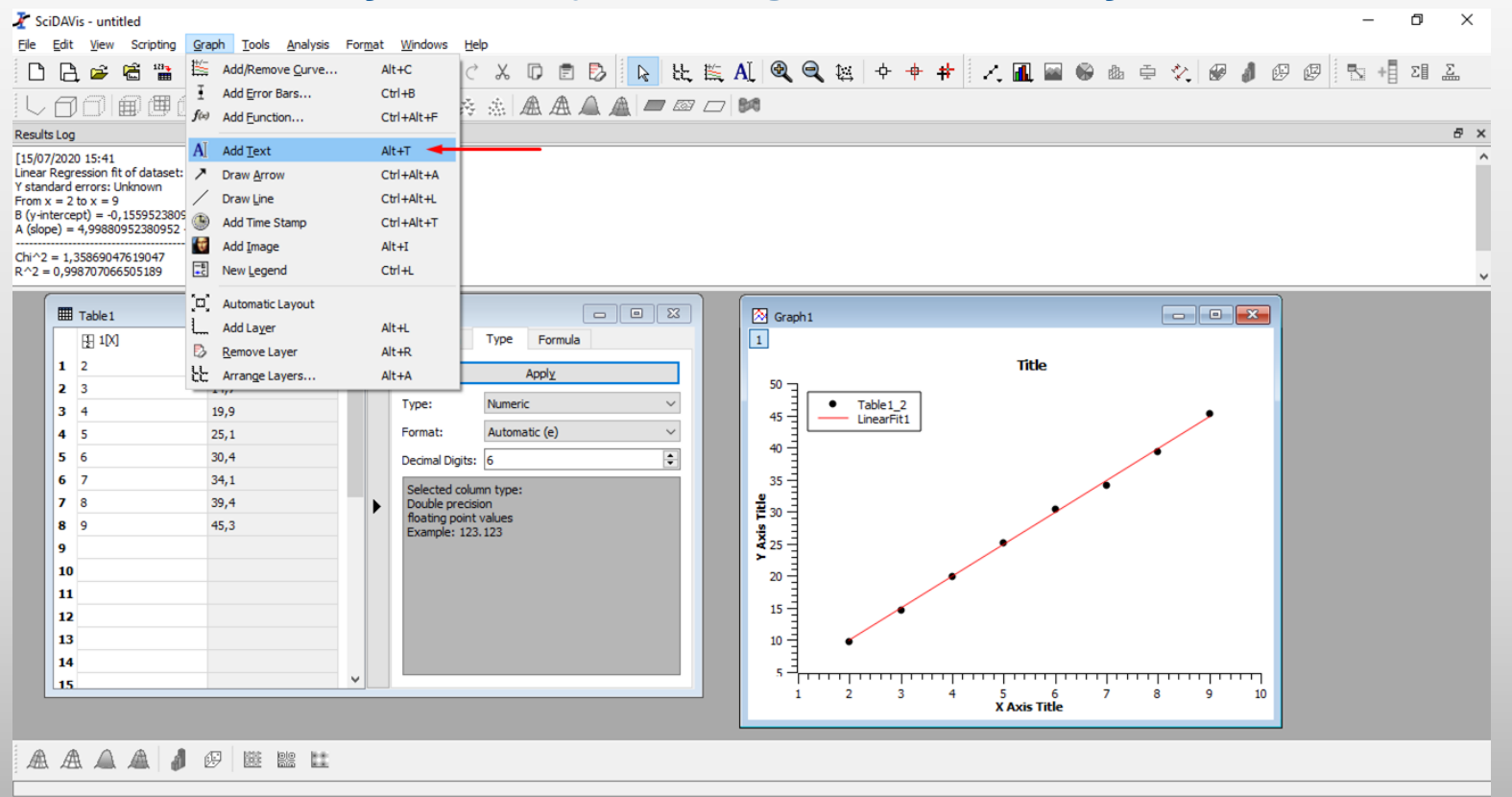

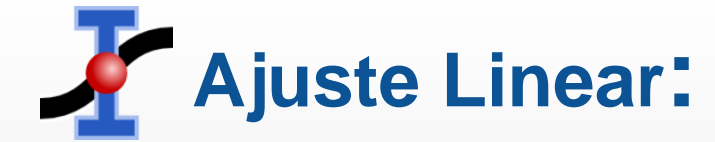

### Selecione a opção On Active Layer.

| 🥇 SciDAV                                                                             | is - untitled                                                                                                |                                                                                                    |              |                               |                   |         |              |             |            |                          |                |               |      |            |     |           |     |   |     |   | -   | Ð | $\times$ |
|--------------------------------------------------------------------------------------|----------------------------------------------------------------------------------------------------|----------------------------------------------------------------------------------------------------|--------------|-------------------------------|-------------------|---------|--------------|-------------|------------|--------------------------|----------------|---------------|------|------------|-----|-----------|-----|---|-----|---|-----|---|----------|
| File Edit                                                                            | View Scripting                                                                                               | Graph Tools Analysis                                                                                 | s Format     | Windows H                     | elp               |         |              |             |            |                          |                |               |      |            |     |           |     |   |     |   |     |   |          |
|                                                                                      | L 🖻 🗟 🛗                                                                                                    | 🔒 🗟 🌢 📩 🖡                                                                                            | 2 🖽          | a 5 c                         | × X               | D Ē     | D 🛛          | <u>کا</u> ل | 🎼 🗛        | [ @ 9                    | \$≅   4        | · + +         | F Z. | <b>1</b>   |     | da Ę      | ÷ 🍫 |   | 1 🕑 | Ø | 8 + | Σ | Σ        |
|                                                                                      |                                                                                                    |                                                                                                    | 卢 H          | 1 🛦 🕸                         |                   |         |              |             |            | 10                       |                |               |      |            |     |           |     |   |     |   |     |   |          |
| Results Log                                                                          | I                                                                                                    |                                                                                                    |              |                               |                   |         |              |             |            |                          |                |               |      |            |     |           |     |   |     |   |     |   | -8 ×     |
| [15/07/202<br>Linear Regr<br>Y standard<br>From x = 2<br>B (y-interce<br>A (slope) = | 0 15:41<br>ession fit of dataset:<br>errors: Unknown<br>to x = 9<br>ept) = -0,1559523809<br>4,99880952380952 | Plot: "Graph1"]<br>Table1_2, using function: /<br>95238 +/- 0,437496085718<br>+/- 0,0734277118925254 | A*x+B<br>371 |                               |                   |         |              |             |            |                          |                |               |      |            |     |           |     |   |     |   |     |   | ,        |
| Chi^2 = 1,<br>R^2 = 0,99                                                             | 35869047619047<br>98707066505189                                                                             |                                                                                                    |              |                               |                   |         |              |             |            |                          |                |               |      |            |     |           |     |   |     |   |     |   |          |
|                                                                                      | Table 4                                                                                                    |                                                                                                    |              |                               |                   |         |              |             |            |                          |                |               |      |            |     |           |     |   |     |   |     |   |          |
|                                                                                      | Table 1                                                                                                    |                                                                                                    |              | Description                   | Tupe              | -       |              |             |            | Graph1                   |                |               |      |            |     |           |     |   |     |   |     |   |          |
|                                                                                      |                                                                                                    | <u>₩</u> 2[¥]                                                                                        | A            | Description                   | Type              | 🚪 🚺 Add | I new layer? |             |            |                          |                | >             |      | The second |     |           |     |   | - 1 |   |     |   |          |
| 1                                                                                    | 2                                                                                                    | 9,8                                                                                                  |              |                               | 1                 |         | Do you w     | vant to add | d the text | on a new lay             | er or on the a | active layer? |      | nde        |     |           |     |   | - 1 |   |     |   |          |
| 2                                                                                    | 4                                                                                                    | 19.0                                                                                                 |              | Type:                         | Numeric           |         |              |             |            |                          |                |               |      |            |     |           |     |   | - 1 |   |     |   |          |
| 4                                                                                    | 5                                                                                                    | 25.1                                                                                                 |              | Format:                       | Automa            | t       |              | 00          | NewLaw     | or On Activ              |                | Cancel        |      |            |     |           |     | - | - 1 |   |     |   |          |
| 5                                                                                    | 6                                                                                                    | 30.4                                                                                                 |              | Decimal Digita                |                   |         |              | On          | INCW Laye  | Of ACUV                  | e Layer        | Cancel        |      |            |     |           | •   |   | - 1 |   |     |   |          |
| 6                                                                                    | 7                                                                                                    | 34.1                                                                                                 |              | Decimal Digits                | . 0               | _       |              | •           |            | 35                       |                |               |      |            |     |           |     |   | - 1 |   |     |   |          |
| 7                                                                                    | 8                                                                                                    | 39,4                                                                                                 | •            | Selected colu<br>Double preci | umn type:<br>sion |         |              |             |            | <b>e</b>                 |                |               |      |            |     |           |     |   | - 1 |   |     |   |          |
| 8                                                                                    | 9                                                                                                    | 45,3                                                                                                 | - r          | floating poin                 | t values          |         |              |             |            | <sup>2</sup> 30 −<br>2 2 |                |               |      |            |     |           |     |   | - 1 |   |     |   |          |
| 9                                                                                    |                                                                                                    |                                                                                                    |              | example: 12                   | 5.125             |         |              |             |            | ¥ 25 -                   |                |               | 1    |            |     |           |     |   | - 1 |   |     |   |          |
| 10                                                                                   |                                                                                                    |                                                                                                    |              |                               |                   |         |              |             |            | 20                       |                |               | •    |            |     |           |     |   | - 1 |   |     |   |          |
| 11                                                                                   |                                                                                                    |                                                                                                    |              |                               |                   |         |              |             |            |                          |                |               |      |            |     |           |     |   | - 1 |   |     |   |          |
| 12                                                                                   |                                                                                                    |                                                                                                    |              |                               |                   |         |              |             |            | 15                       |                | -             |      |            |     |           |     |   | - 1 |   |     |   |          |
| 13                                                                                   |                                                                                                    |                                                                                                    |              |                               |                   |         |              |             |            | 10                       | •              |               |      |            |     |           |     |   | - 1 |   |     |   |          |
| 14                                                                                   |                                                                                                    |                                                                                                    |              |                               |                   |         |              |             |            | Ē                        |                |               |      |            |     |           |     |   | _   |   |     |   |          |
| 15                                                                                   |                                                                                                    |                                                                                                    | ¥            |                               |                   |         |              |             |            | 1                        | 2              | 3             | 4 9  |            | 5 7 | , , , , , | 8   | 9 | 10  |   |     |   |          |
|                                                                                      |                                                                                                    |                                                                                                    |              |                               |                   |         |              |             |            | -                        | -              | -             | x    | Axis Tit   | e   |           | -   |   |     |   |     |   |          |
|                                                                                      |                                                                                                    |                                                                                                    |              |                               |                   |         |              |             |            |                          |                |               |      |            |     |           |     |   |     |   |     |   |          |
| A A                                                                                  |                                                                                                    |                                                                                                    |              |                               |                   |         |              |             |            |                          |                |               |      |            |     |           |     |   |     |   |     |   |          |
|                                                                                      |                                                                                                    |                                                                                                    |              |                               |                   |         |              |             |            |                          |                |               |      |            |     |           |     |   |     |   |     |   |          |

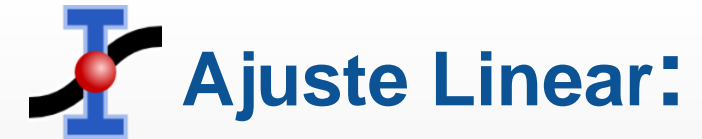

### Selecione onde deseja colocar o texto no gráfico e digite o resultado do ajuste

|                                                                                                    |                                                                                                    | ) A H            | 1 4 4                                                                      |                                                                      | 0          |                |                       |        |  |
|----------------------------------------------------------------------------------------------------|----------------------------------------------------------------------------------------------------|------------------|----------------------------------------------------------------------------|----------------------------------------------------------------------|------------|----------------|-----------------------|--------|--|
| Results Log           [15/07/2020 15:41           Linear Regression fit of datase           Y standard errors: Unknown           From x = 2 to x = 9           B (y-intercept) = -0,1559523           A (slope) = 4,9988095238095 | Plot: "Graph1"]<br>et: Table1_2, using function:<br>1095238 +/- 0,43749608571<br>2 +/- 0,0734277118925254 | : A*x+B<br>18371 |                                                                            | Text options                                                         |            | ? ×            |                       |        |  |
| Chi^2 = 1,35869047619047<br>R^2 = 0,998707066505189                                                                                                    |                                                                                                    |                  | -                                                                          | Font Font                                                            |            | Apply          |                       |        |  |
| Table1                                                                                                    | T and                                                                                                    |                  |                                                                            | Opacity Transparent                                                  |            | Set As Default |                       |        |  |
| 1 2 3                                                                                                    | 9,8                                                                                                    |                  | Description                                                                | Background color                                                     |            |                | Title                 |        |  |
| 3 4                                                                                                    | 19,9                                                                                                    |                  | Type:<br>Format:                                                           | <b>≭</b> ×₂ ײ α Γ ∫                                                  | → <b>B</b> | It U           |                       |        |  |
| 5 6<br>6 7                                                                                                    | 30,4                                                                                                    |                  | Decimal Digits:                                                            | Regressão Linear: y = A*x+B<br>B = -0,1 +/- 0,4<br>A = 4,99 +/- 0,07 |            |                |                       | ·      |  |
| 7 8<br>8 9                                                                                                    | 39,4<br>45,3                                                                                              | •                | Selected column<br>Double precision<br>floating point va<br>Example: 123,1 |                                                                      |            |                |                       |        |  |
| 9<br>10                                                                                                    |                                                                                                    |                  |                                                                            |                                                                      |            |                | -                     |        |  |
| 11<br>12                                                                                                    |                                                                                                    |                  |                                                                            |                                                                      |            |                |                       | +      |  |
| 13 14                                                                                                    |                                                                                                    |                  |                                                                            |                                                                      | 5          | <br>           |                       |        |  |
|                                                                                                    |                                                                                                    |                  | 1                                                                          |                                                                      | 1          | 2 3 4          | 5 6 7<br>X Axis Title | 8 9 10 |  |

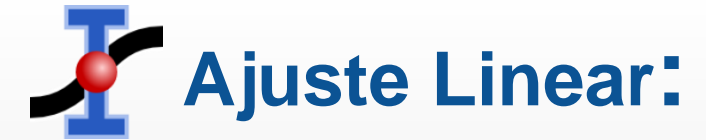

### O texto surgirá no gráfico ajustado. Para alterar o título e os eixos veja slides 23-

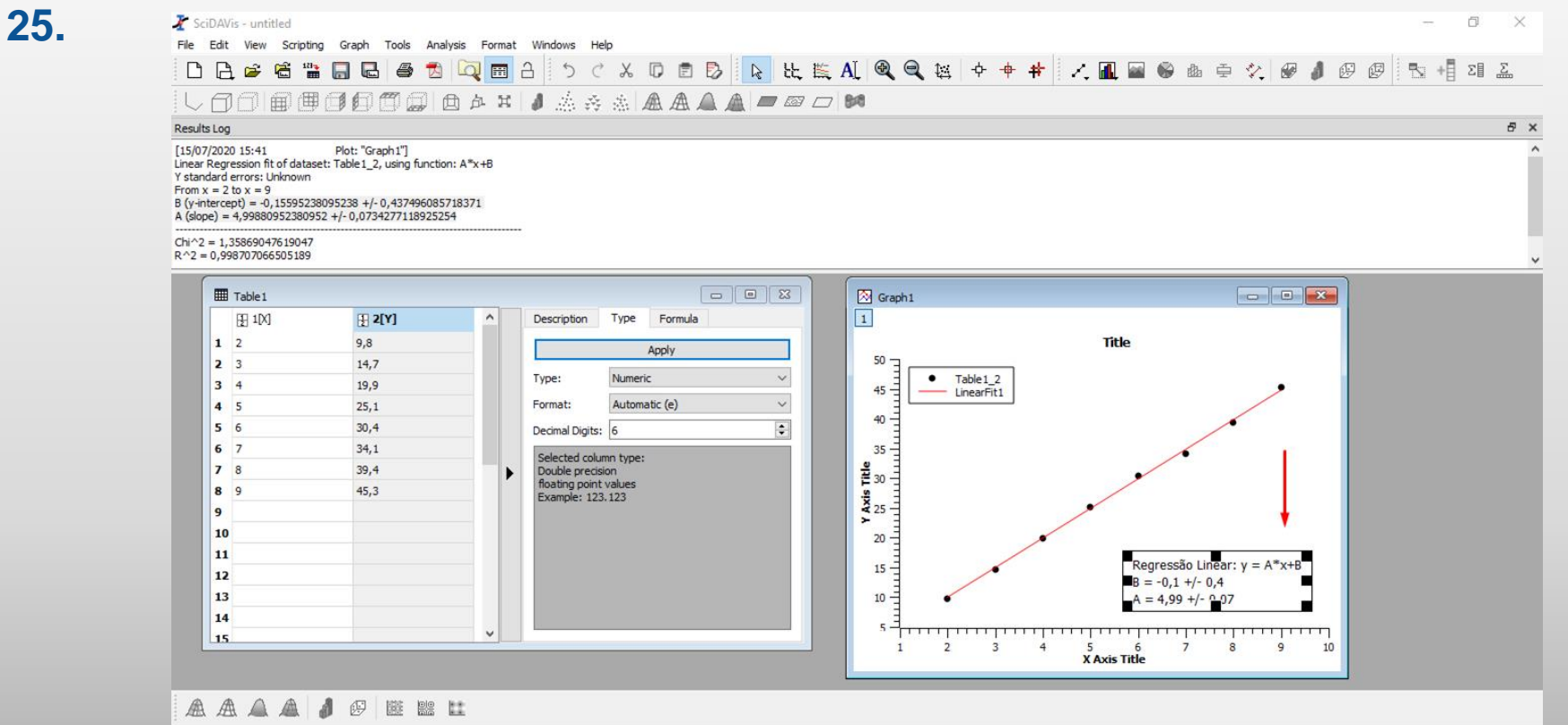

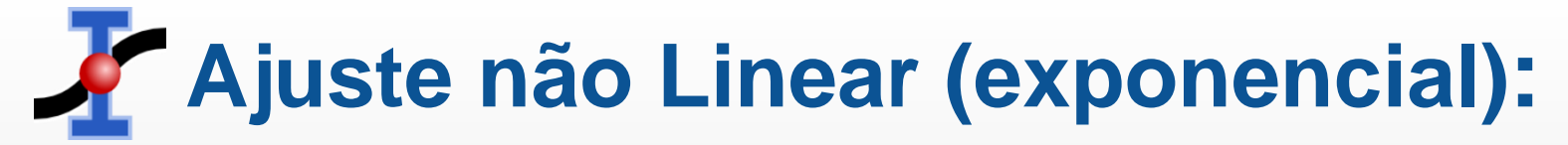

### O SciDAVis também permite ajustes não lineares, por exemplo o exponencial

#### crescente.

|                   |                                       |                            |                                  |          |         |          |       |   |            |          |       |       |     |     |            |     |   |       |     | -   | Ć    | ٥ |
|-------------------|---------------------------------------|----------------------------|----------------------------------|----------|---------|----------|-------|---|------------|----------|-------|-------|-----|-----|------------|-----|---|-------|-----|-----|------|---|
| View Scripting Gr | aph <u>T</u> ools <u>A</u> nalysis Fo | r <u>m</u> at <u>W</u> ind | lows <u>H</u> elp                |          | 1.0     |          |       |   |            |          |       |       |     |     |            |     |   |       |     |     |      |   |
| 🗳 🛱 🏙 🔚           | 🛯 🖨 🔁 🔍 🛛                             | H A                        | 5 0 %                            | DĒ       | B       | R 12     | 🖺 AL  |   |            | <b>+</b> | #     | 1.    | 1 🖬 | 6   | 自中         | */. |   | 10    | 日回  | 5   | +8 2 | Σ |
|                   |                                       | 11 A                       | 4. 5. 4                          |          |         | <b>1</b> | /7 Rd | 8 |            |          |       |       |     |     |            |     |   |       |     |     |      |   |
|                   |                                       |                            |                                  |          |         |          |       |   |            |          |       |       |     |     |            |     |   |       |     |     |      |   |
|                   |                                       |                            |                                  |          |         |          |       |   |            |          |       |       |     |     |            |     |   |       |     |     |      |   |
|                   |                                       |                            |                                  |          |         |          |       |   |            |          |       |       |     |     |            |     |   |       |     |     |      |   |
|                   |                                       |                            |                                  |          |         |          |       |   |            |          |       |       |     |     |            |     |   |       |     |     |      |   |
|                   |                                       |                            |                                  |          |         |          |       |   |            |          |       |       |     |     |            |     |   |       |     |     |      |   |
|                   |                                       |                            |                                  |          |         |          |       |   |            |          |       |       |     |     |            |     |   |       |     |     |      |   |
|                   |                                       |                            |                                  |          |         |          |       |   |            |          |       |       |     |     |            |     |   |       |     |     |      |   |
|                   |                                       |                            |                                  |          |         |          |       |   | _          |          |       |       |     |     |            |     |   |       |     |     |      |   |
| Table 1           |                                       |                            |                                  |          |         | - •      | 23    |   | 🕅 Gr       | aph 1    |       |       |     |     |            |     |   | 0,000 |     | ×   |      |   |
| 1[X]              | 2[Y]                                  | ^                          | Description                      | Туре     | Formula |          |       |   | 1          |          |       |       |     |     |            |     |   |       |     |     |      |   |
| 1 -6              | 1,02                                  |                            |                                  |          |         |          |       |   |            |          |       |       |     | Т   | tle        |     |   |       |     |     |      |   |
| 2 -3              | 1,17                                  |                            |                                  | A        | pply    |          |       |   | 4,5        | - F      |       |       |     |     |            |     |   |       |     | - 1 |      |   |
| 3 -1              | 1.58                                  |                            | Type:                            | Numeric  |         |          | ~     |   |            | . EL     | • Tab | le1_2 |     |     |            |     |   | •     |     |     |      |   |
| 4 0               | 2.03                                  |                            | Format:                          | Automat  | ic (e)  |          | ~     |   | 4          | 1        |       |       |     |     |            |     |   |       |     |     |      |   |
| 5 1               | 2,88                                  |                            | Decimal Digite                   | 6        |         |          |       |   | 3,5        | E        |       |       |     |     |            |     |   |       |     |     |      |   |
| 6 2               | 4.23                                  |                            | Decinal Digita.                  | 0        |         |          | -     |   |            | =        |       |       |     |     |            |     |   |       |     | - 1 |      |   |
| 7                 |                                       |                            | Selected colur<br>Double precisi | nn type: |         |          |       |   | 음 3        | 3        |       |       |     |     |            |     | • | •     |     | - 1 |      |   |
| 8                 |                                       |                            | floating point                   | values   |         |          |       |   | ¥ 2.5      | E,       |       |       |     |     |            |     |   |       |     | - 1 |      |   |
| 9                 |                                       |                            | Example: 123                     | . 123    |         |          |       |   | AX         | E        |       |       |     |     |            |     |   |       |     | - 1 |      |   |
| 10                |                                       |                            |                                  |          |         |          |       |   | <b>×</b> 2 | 2-1      |       |       |     |     |            | •   |   |       |     | - 1 |      |   |
| 11                |                                       |                            |                                  |          |         |          |       |   |            | E        |       |       |     |     | 3          |     |   |       |     | - 1 |      |   |
| 12                |                                       |                            |                                  |          |         |          |       |   | 1,5        | ' E      |       |       |     |     |            |     |   |       |     | - 1 |      |   |
| 13                |                                       | -                          |                                  |          |         |          |       |   | 1          | -        |       | ě.    |     |     |            |     |   |       |     | - 1 |      |   |
| 14                |                                       |                            |                                  |          |         |          |       |   |            | 1        |       |       |     |     |            |     |   |       |     | - 1 |      |   |
|                   |                                       |                            |                                  |          |         |          |       |   | 0.5        |          |       |       | 111 |     | <u>ا ا</u> |     |   |       | 1.1 |     |      |   |
| 15                |                                       | _                          |                                  |          |         |          |       |   |            | -8       | -6    |       | -4  | XAX | 2<br>Title | 0   |   | 2     |     | 4   |      |   |
| 15                |                                       | ~                          |                                  |          |         |          |       |   |            |          |       |       |     |     | s nuc      |     |   |       |     |     |      |   |

#### Para realizar o ajuste exponencial crescente do gráfico, selecione a opção Analysis → Quick Fit → Fit Exponential Growth.

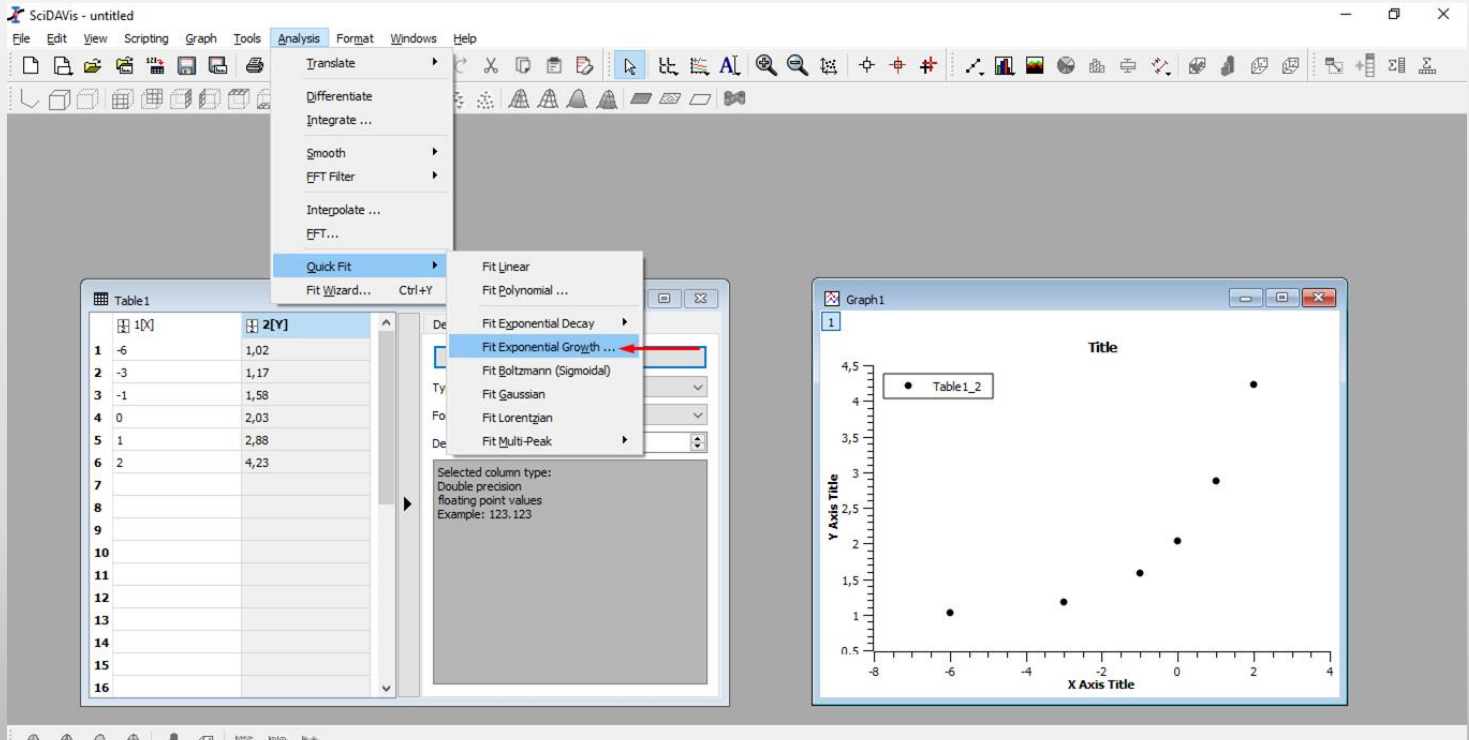

#### Selecione a opção fit, para fazer o ajuste do gráfico

| SciDAVis - untitled         | an assaul samueler a                |            | 1000 - 100 <b>2</b> - |                  |             |          |       |                |             |             |                |      |     |     |       | - | 0              | ×        |
|-----------------------------|-------------------------------------|------------|-----------------------|------------------|-------------|----------|-------|----------------|-------------|-------------|----------------|------|-----|-----|-------|---|----------------|----------|
| Ele Edit View Scripting Gra | ph <u>T</u> ools <u>A</u> nalysis F | ormat Wind | ows <u>H</u> elp      |                  |             |          |       |                | 1.          |             |                |      |     |     |       |   |                |          |
|                             |                                     |            | 5 0 % 0               |                  | 比 監 A       | ્લ્      | ₩ +   | <del>+</del> + | - Z, 🖪      | l 🔤 🚳       |                | ⊕ ♦  | . 🖉 | 1   | øø    |   | + <u></u> ] Σ] | <u>Σ</u> |
|                             |                                     | × A        | A & A A               |                  |             | 18       |       |                |             |             |                |      |     |     |       |   |                |          |
| - I inter the hour hour f   | ana) hana) MADI 🛶                   |            |                       |                  |             |          |       |                |             |             |                |      |     |     |       |   |                |          |
|                             |                                     |            |                       |                  |             |          |       |                |             |             |                |      |     |     |       |   |                |          |
|                             |                                     |            |                       |                  |             |          |       |                |             |             |                |      |     |     |       |   |                |          |
|                             |                                     |            |                       |                  |             |          |       |                |             |             |                |      |     |     |       |   |                |          |
|                             |                                     |            |                       |                  |             |          |       |                |             |             |                |      |     |     |       |   |                |          |
|                             |                                     |            |                       |                  |             |          |       |                |             |             |                |      |     |     |       |   |                |          |
|                             |                                     |            |                       |                  |             |          |       | -              |             |             |                |      |     |     |       |   |                |          |
| Table 1                     |                                     |            |                       | X Verify initial | guesses     |          | ? >   | ×              |             |             |                |      |     | -   |       | × |                |          |
| 1[X]                        | 1 2[Y]                              | ^          | Description Type      |                  |             |          | Eit   |                |             |             |                |      |     |     |       |   |                |          |
| 1 -6                        | 1,02                                |            |                       | Exponential Fit  | of Table1_2 | ~        | 110   | -              |             |             | Title          |      |     |     |       |   |                |          |
| 2 -3                        | 1,17                                |            |                       | Growth time      | 1           |          | Close |                |             |             |                |      |     |     |       |   |                |          |
| 3 -1                        | 1,58                                |            | Type: Num             | Amplitude        | 3.443609022 | 255639   |       | T              | able 1_2    |             |                |      |     |     | •     |   |                |          |
| 4 0                         | 2,03                                |            | Format: Auto          | Y Offset         | 0.906015037 | 7593985  |       |                |             |             |                |      |     |     |       |   |                |          |
| 5 1                         | 2,88                                |            | Decimal Digits: 6     | Taikal Ama       | 6           |          |       |                |             |             |                |      |     |     |       |   |                |          |
| 6 2                         | 4,23                                |            | Selected column typ   | Initial time     | -0          |          |       |                |             |             |                |      |     |     |       |   |                |          |
| 7                           |                                     | _          | Double precision      | Color            |             | <b>9</b> |       |                |             |             |                |      |     | •   |       |   |                |          |
| 8                           |                                     |            | Example: 123, 123     |                  |             |          |       |                |             |             |                |      |     |     |       |   |                |          |
| 9                           |                                     |            |                       |                  |             |          | > 2   |                |             |             |                |      | •   |     |       |   |                |          |
| 10                          |                                     |            |                       |                  |             |          |       |                |             |             |                |      |     |     |       |   |                |          |
| 11                          |                                     |            |                       |                  |             |          | 1,5   |                |             |             |                | •    |     |     |       |   |                |          |
| 12                          |                                     | _          |                       |                  |             |          | 1-    |                | •           | •           |                |      |     |     |       |   |                |          |
| 13                          |                                     |            |                       |                  |             |          | 1     |                |             |             |                |      |     |     |       |   |                |          |
| 14                          |                                     |            |                       |                  |             |          | 0.5   |                | <del></del> | <del></del> | - 1            |      | 1 1 | 1 1 | 1 1 1 |   |                |          |
| 16                          |                                     |            |                       |                  |             |          | -8    |                | -6          | -4          | -2<br>X Axis T | itle | 0   |     | 2     | 4 |                |          |
|                             |                                     |            | J                     |                  |             |          | _     |                |             |             |                | _    |     | _   |       |   |                |          |
|                             |                                     |            |                       |                  |             |          |       |                |             |             |                |      |     |     |       |   |                |          |
|                             | 9 🕮 🔛 🛄                             |            |                       |                  |             |          |       |                |             |             |                |      |     |     |       |   |                |          |
|                             |                                     |            |                       |                  |             |          |       |                |             |             |                |      |     |     |       | _ |                |          |

### Surgirá na tela uma caixa de texto com informações sobre os elementos da regressão e suas respectivas incertezas.

| 비법                                                                   | L 🖻 🗟 🛗                                                                                                    |                                                                                                | Q 🖽 🖯       | 5 C                                                                                                    | χ ( <b>ρ</b> (                                                                                           |                                              | ۱. ۲. ۲. ۲. ۲. ۲. ۲. ۲. ۲. ۲. ۲. ۲. ۲. ۲. |                                                                                                    | 樹中         | + + +                     | - Z., 📠 I |       | a 🛨 💉 |                                               | ~ ~ . | E DA TH | 1 48 |
|----------------------------------------------------------------------|----------------------------------------------------------------------------------------------------|------------------------------------------------------------------------------------------------|-------------|----------------------------------------------------------------------------------------------------|----------------------------------------------------------------------------------------------------|----------------------------------------------|-------------------------------------------|----------------------------------------------------------------------------------------------------|------------|---------------------------|-----------|-------|-------|-----------------------------------------------|-------|---------|------|
| LA                                                                   |                                                                                                    | aama +                                                                                         | 在五日         | A 1/2 22                                                                                                    | A A                                                                                                    |                                              |                                           | 8                                                                                                    |            |                           |           |       |       |                                               |       |         |      |
| : V LV                                                               | Enner   EEEF Kunst                                                                                                    |                                                                                                | ~           | ■* 1111 + 4                                                                                                    | ALLA ALLA AL                                                                                             |                                              |                                           | -                                                                                                    |            |                           |           |       |       |                                               |       |         |      |
| F10/07/2020                                                          | 0 12:29                                                                                                    | Plot: "Crach 1"]                                                                               |             |                                                                                                    |                                                                                                    |                                              |                                           |                                                                                                    |            |                           |           |       |       |                                               |       |         |      |
| Exponential                                                          | l growth fit of datas                                                                                                    | et: Table1_2, using function:                                                                  | y0+A*exp(x) | /t)                                                                                                    |                                                                                                    |                                              |                                           |                                                                                                    |            |                           |           |       |       |                                               |       |         |      |
| Y standard e                                                         | errors: Unknown                                                                                                    | loorithm with tolerance = 0.0                                                                  | 001         |                                                                                                    |                                                                                                    |                                              |                                           |                                                                                                    |            |                           |           |       |       |                                               |       |         |      |
| From $x = -6$                                                        | 5  to  x = 2                                                                                                    | igona in what tolerance = 0,0                                                                  | 001         |                                                                                                    |                                                                                                    |                                              |                                           |                                                                                                    |            |                           |           |       |       |                                               |       |         |      |
| A (amplitude<br>t (lifetime) =                                       | e) = 1,0787898410<br>= 1.8034970993240                                                                                                    | 876 +/-0,030052483408546                                                                       | 7           |                                                                                                    |                                                                                                    |                                              |                                           |                                                                                                    |            |                           |           |       |       |                                               |       |         |      |
| y0 (offset)                                                          | = 0,970033888091                                                                                                    | 39 +/- 0,0222738676209441                                                                      |             |                                                                                                    |                                                                                                    |                                              |                                           |                                                                                                    |            |                           |           |       |       |                                               |       |         |      |
| <br>Chi^2 = 0.0                                                      | 0017032933405270                                                                                                    | 13                                                                                             |             |                                                                                                    |                                                                                                    |                                              |                                           |                                                                                                    |            |                           |           |       |       |                                               |       |         |      |
| R^2 = 0,99                                                           | 9770935978394                                                                                                    |                                                                                                |             |                                                                                                    |                                                                                                    |                                              |                                           |                                                                                                    |            |                           |           |       |       |                                               |       |         |      |
| Iterations -                                                         | - 4                                                                                                    |                                                                                                |             |                                                                                                    |                                                                                                    |                                              |                                           |                                                                                                    |            |                           |           |       |       |                                               |       |         |      |
| Status = su                                                          |                                                                                                    |                                                                                                |             |                                                                                                    |                                                                                                    |                                              |                                           |                                                                                                    |            |                           |           |       |       |                                               |       |         |      |
|                                                                      |                                                                                                    |                                                                                                |             |                                                                                                    |                                                                                                    |                                              |                                           |                                                                                                    |            |                           |           |       |       |                                               |       |         |      |
|                                                                      |                                                                                                    |                                                                                                |             |                                                                                                    |                                                                                                    |                                              |                                           |                                                                                                    |            |                           |           |       |       |                                               |       |         |      |
| <u> </u>                                                             |                                                                                                    |                                                                                                |             |                                                                                                    |                                                                                                    |                                              |                                           |                                                                                                    |            |                           |           |       |       |                                               | _     |         |      |
|                                                                      | Table 1                                                                                                    |                                                                                                |             |                                                                                                    |                                                                                                    |                                              | 23                                        | 1                                                                                                    |            |                           |           |       |       |                                               |       |         |      |
|                                                                      | Table1                                                                                                    | <b>₽ 2[Y]</b>                                                                                  | ^           | Description                                                                                                    | Type Fo                                                                                                  | rmula                                        | 8                                         | 1                                                                                                    | -          |                           | 1         | Title |       |                                               |       |         |      |
|                                                                      | Table1                                                                                                    | 1 02                                                                                           | ^           | Description                                                                                                    | Type For                                                                                                 | rmula                                        | ×                                         | 4,5 -                                                                                                    |            |                           | 1         | Title |       |                                               |       |         |      |
| 1                                                                    | Table1                                                                                                    | 1,02                                                                                           |             | Description                                                                                                    | Type Fo                                                                                                  | rmula                                        | x<br>L                                    | 4,5                                                                                                    | • T        | able 1_2                  | י<br>ן    | Title |       | ,                                             |       |         |      |
| 1 2                                                                  | ■ Table1                                                                                                    | 1,02<br>1,17                                                                                   |             | Description                                                                                                    | Type For<br>Apply<br>Numeric                                                                             | rmula                                        |                                           | 4,5                                                                                                    | • T.       | able 1_2<br>xpGrowthFit 1 | ]         | litle |       | , , <u> </u>                                  |       |         |      |
| 1<br>2<br>3                                                          | ■ Table1                                                                                                    | 1,02<br>1,17<br>1,58                                                                           |             | Description                                                                                                    | Type For<br>Apply<br>Numeric                                                                             |                                              |                                           | 4,5                                                                                                    | • T.       | able 1_2<br>kpGrowthFit 1 | ]         | Title |       | •                                             |       |         |      |
| 1<br>2<br>3<br>4                                                     | ■ Table 1<br>[] 1[X]<br>-6<br>-3<br>-1<br>0                                                                                                    | 1,02<br>1,17<br>1,58<br>2,03                                                                   |             | Description<br>Type:<br>Format:                                                                                         | Type For<br>Apply<br>Numeric<br>Automatic (e                                                             | rmula<br>2                                   |                                           | 1<br>4,5<br>4<br>3,5                                                                                                    | • T        | able 1_2<br>xpGrowthFit 1 | ]         | litle |       | , <u>, ,</u>                                  |       |         |      |
| 1<br>2<br>3<br>4<br>5                                                | ■ Table1<br>[] 1[X]<br>-6<br>-3<br>-1<br>0<br>1                                                                                                    | ₽ 2[Y]<br>1,02<br>1,17<br>1,58<br>2,03<br>2,88                                                 |             | Description<br>Type:<br>Format:<br>Decimal Digits:                                                                      | Type For<br>Apply<br>Numeric<br>Automatic (e                                                             | rmula<br>L                                   |                                           | 4,5                                                                                                    | • T<br>E   | able 1_2<br>xpGrowthFit1  | ]         | litle | _     | ,                                             |       |         |      |
| 1<br>2<br>3<br>4<br>5<br>6                                           | ■ Table1                                                                                                    | ₽ 2[Y]<br>1,02<br>1,17<br>1,58<br>2,03<br>2,88<br>4,23                                         |             | Description Type: Format: Decimal Digits: Salected colo                                                                 | Type For<br>Apply<br>Numeric<br>Automatic (e                                                             | rmula<br>2                                   |                                           | 4,5<br>4,5<br>3,5                                                                                                    |            | able 1_2<br>xpGrowthFit1  | ]         | litle |       | •                                             |       |         |      |
| 1<br>2<br>3<br>4<br>5<br>6<br>7                                      | ■ Table 1<br>[] 1[X]<br>-6<br>-3<br>-1<br>0<br>1<br>2                                                                                                    | ₽[Y]           1,02           1,17           1,58           2,03           2,88           4,23 |             | Description<br>Type:<br>Format:<br>Decimal Digits:<br>Selected colu                                                     | Type For<br>Apply<br>Numeric<br>Automatic (e<br>: 6<br>sion                                              | en en la la la la la la la la la la la la la |                                           | 4,5<br>4,5<br>3,5<br>1<br>3,5                                                                                                    | • T<br>• E | able 1_2<br>xpGrowthFit1  | ]         | litle |       | , , <u> </u>                                  |       |         |      |
| 1<br>2<br>3<br>4<br>5<br>6<br>7<br>8                                 | ■ Table 1<br>[1] 1[0]<br>-6<br>-3<br>-1<br>0<br>1<br>2<br>1<br>1<br>2                                                                                                    | ₽ 2[Y]<br>1,02<br>1,17<br>1,58<br>2,03<br>2,88<br>4,23                                         |             | Description<br>Type:<br>Format:<br>Decimal Digits:<br>Selected colu<br>Double precis<br>floating point                  | Type For<br>Apply<br>Numeric<br>Automatic (e<br>: 6<br>: 6<br>: 6<br>: 102                               | c n<br>rmula<br>2)                           |                                           | 1<br>4,5<br>4,5<br>3,5<br>1<br>3,5<br>1<br>1<br>3,5                                                                                                    | • T        | able 1_2<br>xpGrowthFit1  | ]         | litle |       | , , <u> </u>                                  |       |         |      |
| 1<br>2<br>3<br>4<br>5<br>6<br>7<br>8<br>9                            | ■ Table 1<br>1 1 1 1 1 1<br>-6<br>-3<br>-1<br>0<br>1<br>2                                                                                                    | ₽ 2[Y]<br>1,02<br>1,17<br>1,58<br>2,03<br>2,88<br>4,23                                         |             | Description<br>Type:<br>Format:<br>Decimal Digits:<br>Selected colub<br>Double precis<br>floating point<br>Example: 12: | Type For<br>Apply<br>Numeric<br>Automatic (e<br>: 6<br>: 6<br>: 0<br>: 0<br>: values<br>3, 123           | c D (<br>rmula<br>2                          |                                           | 1<br>4,5<br>4,5<br>4<br>1<br>3,5<br>1<br>3,5<br>1<br>4<br>1<br>3,5<br>1<br>4<br>1<br>3,5<br>1<br>4<br>1<br>3,5<br>1<br>4<br>1<br>3,5<br>1<br>4<br>1<br>3,5<br>1<br>4<br>1<br>1<br>3,5<br>1<br>1<br>4,5<br>1<br>4,5<br>1<br>4<br>1<br>4,5<br>1<br>1<br>4,5<br>1<br>4,5<br>1<br>4,5<br>1<br>4,5<br>1<br>4,5<br>1<br>4,5<br>1<br>4,5<br>1<br>4,5<br>1<br>4,5<br>1<br>4,5<br>1<br>4<br>1<br>4<br>1<br>4<br>1<br>1<br>1<br>1<br>1<br>1<br>1<br>1<br>1<br>1<br>1<br>1<br>1 | E          | able 1_2<br>xpGrowthFit1  | ]         | litle | ×     | , , <u> </u>                                  |       |         |      |
| 1<br>2<br>3<br>4<br>5<br>6<br>7<br>8<br>9<br>9                       | ■ Table 1<br>[1] 1[x]<br>-6<br>-3<br>-1<br>0<br>1<br>2<br>0<br>1<br>2<br>0<br>0<br>1<br>2<br>0<br>0<br>1<br>2<br>0<br>1<br>2<br>0<br>1<br>2<br>0<br>1<br>2<br>1<br>2<br>1<br>2<br>1<br>1<br>1                                                                                  | ₽ 2[Y]<br>1,02<br>1,17<br>1,58<br>2,03<br>2,88<br>4,23                                         |             | Description<br>Type:<br>Format:<br>Decimal Digits:<br>Selected colu<br>Double precis<br>floating point<br>Example: 123  | Type For<br>Apply<br>Numeric<br>Automatic (e<br>: 6<br>ion<br>type:<br>ion<br>type:<br>3,123             | c D (                                        |                                           | 4,5<br>4,5<br>3,5<br>1<br>3,5<br>1<br>1<br>3,5                                                                                                    |            | able 1_2<br>«pGrowthFit1  | ]         | Title | ×     | ,                                             |       |         |      |
| 1<br>2<br>3<br>4<br>5<br>6<br>7<br>8<br>9<br>9                       | ■ Table 1                                                                                                    | ₽       2[Y]         1,02       1,17         1,58       2,03         2,88       4,23           |             | Description<br>Type:<br>Format:<br>Decimal Digits<br>Selected colu<br>Double precis<br>floating point<br>Example: 12:   | Type For<br>Apply<br>Numeric<br>Automatic (e<br>: 6<br>ion<br>values<br>3,123                            | c D (<br>c )                                 |                                           | 1.5 map                                                                                                    | • T        | able1_2<br>xpGrowthFit1   | ]         | ritle | , s   | )( )( <b>—</b>                                |       |         |      |
| 1<br>2<br>3<br>4<br>5<br>6<br>7<br>8<br>9<br>11                      | ■ Table 1<br>[1] 1[x]<br>-6<br>-6<br>-3<br>-1<br>0<br>1<br>2<br>0<br>1<br>2<br>-<br>0<br>1<br>2<br>-<br>0<br>1<br>2<br>-<br>0<br>-<br>1<br>-<br>0<br>-<br>1<br>-<br>0<br>-<br>1<br>-<br>0<br>-<br>1<br>-<br>0<br>-<br>-<br>-<br>-<br>-<br>-<br>-<br>-<br>-<br>-<br>-<br>-<br>- | ₽ 2[Y]<br>1,02<br>1,17<br>1,58<br>2,03<br>2,88<br>4,23                                         |             | Description Type: Format: Decimal Digits: Selected column Double precis floating point Example: 12:                     | Type For<br>Apply<br>Numeric<br>Automatic (e<br>: 6<br>: 6<br>: oan<br>type:<br>sion<br>typkes<br>3, 123 | rmula<br>(<br>a)                             |                                           | 4,5<br>4,5<br>4,5<br>1,5<br>1,5<br>1,5<br>1,5<br>1,5<br>1,5<br>1,5<br>1                                                                                                    | • T        | able 1_2<br>cpGrowthFit1  | ]         | litle | , a l | <u>, , , , , , , , , , , , , , , , , , , </u> |       |         |      |
| 1<br>2<br>3<br>4<br>4<br>5<br>6<br>6<br>7<br>8<br>9<br>9<br>10<br>11 | ■ Table 1                                                                                                    | ₽ 2[Y]<br>1,02<br>1,17<br>1,58<br>2,03<br>2,88<br>4,23                                         |             | Description<br>Type:<br>Format:<br>Decimal Digits<br>Selected colu<br>Double precis<br>floating point<br>Example: 122   | Type For<br>Apply<br>Numeric<br>Automatic (e<br>i 6<br>mm type:<br>sion<br>values<br>3,123               | c D (<br>rmula<br>2)                         |                                           | 1<br>4,5<br>1<br>4,5<br>1<br>3,5<br>1<br>1,5<br>1,5<br>1,5<br>1,5<br>1,5<br>1,5<br>1,5<br>1,5<br>1,5                                                                                                    | • T        | able1_2<br>pGrowthFit1    | ]         | litle | ×     | <u>, , , , , , , , , , , , , , , , , , , </u> |       |         |      |

#### Para colocar as informações do ajuste no gráfico, vá a opção Graph → Add Text.

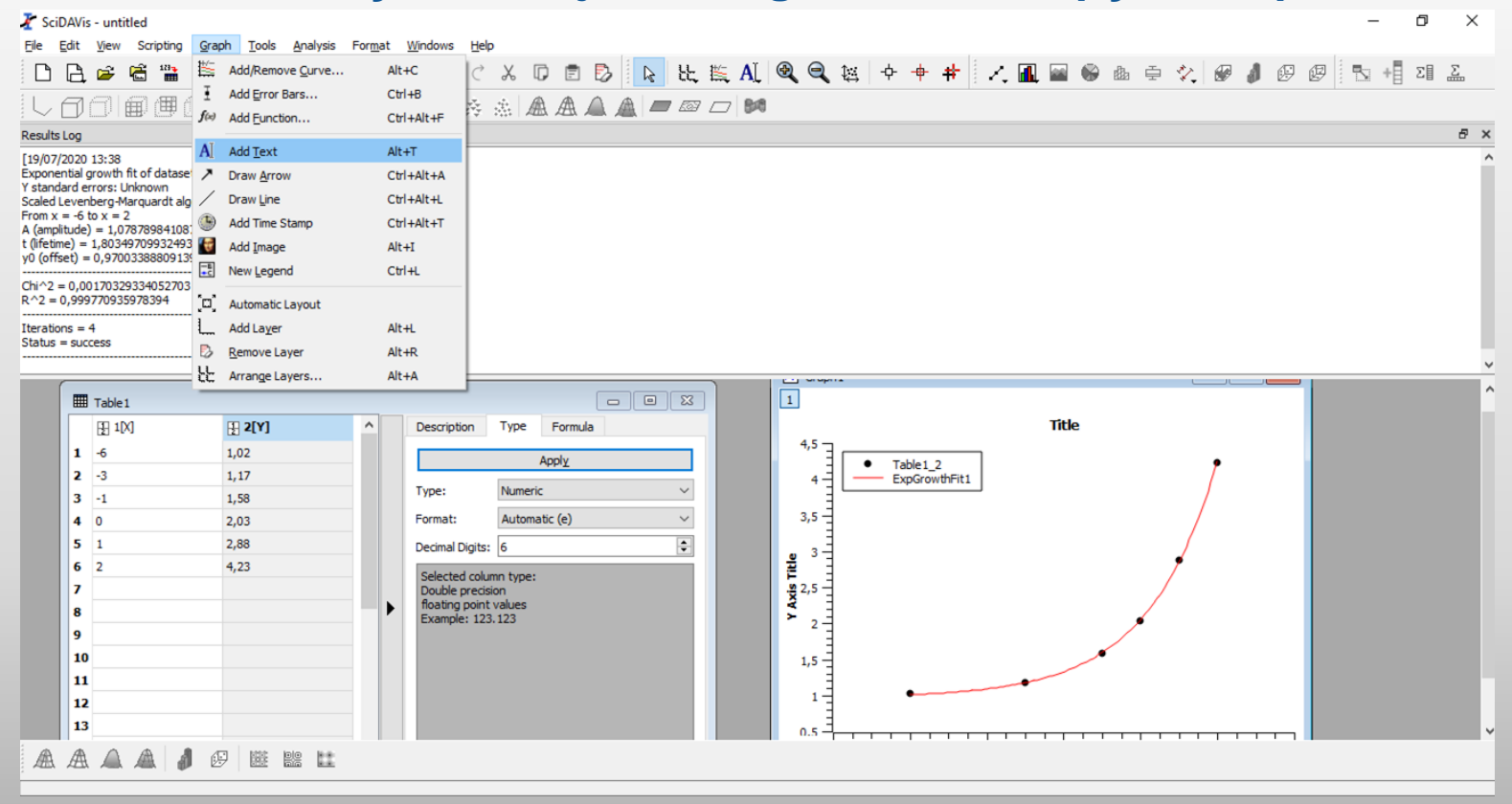

#### Selecione a opção On Active Layer.

|                                                                                                    |                                                                                                    |                 |                 |             |           |                 |                |                 |             |             |     |          |     |      |     |   |     |    | _ | đ |
|----------------------------------------------------------------------------------------------------|----------------------------------------------------------------------------------------------------|-----------------|-----------------|-------------|-----------|-----------------|----------------|-----------------|-------------|-------------|-----|----------|-----|------|-----|---|-----|----|---|---|
| Edit View Scripting                                                                                                    | <u>Graph</u> <u>Tools</u> <u>A</u> nalysis                                                                                                    | For <u>m</u> at | Windows He      | þ           |           |                 |                |                 |             |             | 4   |          |     |      |     |   |     |    |   |   |
| 🖹 🚔 🛗 🛗                                                                                                    |                                                                                                    |                 | <b>日</b>    ち ぐ | χũ          | D 🖻 🖏     | R 21            | ; 🖺 🗛          | <b>Q Q</b>      | ₩ +         | + +         |     | <b>1</b> |     | Bb 6 | Ð 🏠 |   | 1 0 | 90 |   | Σ |
| 66                                                                                                    | aama a                                                                                                    | ゆ お             | 1 1. 2          | A A         |           |                 | 7 🗆 🛤          | 9               |             |             |     |          |     |      |     |   |     |    |   |   |
| ts Loa                                                                                                    |                                                                                                    |                 |                 | ****   1944 |           |                 |                |                 |             |             |     |          |     |      |     |   |     |    |   |   |
| 7/2020 13:38<br>hential growth fit of datas<br>hdard errors: Unknown<br>d Levenberg-Marquardt a<br>x = -6 to $x = 2plitude) = 1,0787898410time) = 1,8034970993244ffset) = 0,970033888091$ | Plot: "Graph1"]<br>et: Table1_2, using function: yr<br>igorithm with tolerance = 0,000<br>876 +/- 0,0300524834085467<br>13 +/- 0,012153828284472<br>39 +/- 0,0222738676209441 | /0+A*exp(<br>01 | x/t)            |             |           |                 |                |                 |             |             |     |          |     |      |     |   |     |    |   |   |
| 2 = 0,0017032933405270<br>= 0.999770935978394                                                                                                    | 3                                                                                                    |                 |                 |             |           |                 |                |                 |             |             |     |          |     |      |     |   |     |    |   |   |
| ions = 4                                                                                                    |                                                                                                    |                 |                 |             |           |                 |                |                 |             |             |     |          |     |      |     |   |     |    |   |   |
| s = success                                                                                                    |                                                                                                    |                 | _               |             | 🤾 Add new | / layer?        |                |                 |             | >           |     |          |     |      |     |   |     |    |   |   |
|                                                                                                    |                                                                                                    |                 | -               |             |           | o vou want to : | add the text o | n a new laver   | or on the a | ctive laver |     |          |     |      |     |   |     |    |   |   |
| Table 1                                                                                                    |                                                                                                    |                 |                 |             | 🕕 🎽       | o you want to i |                | in a new layer  | or on the a | cuve layer  |     |          |     |      |     |   |     |    |   |   |
| FH 1[X]                                                                                                    | <b>₽ 2[Y]</b>                                                                                                    | ^               | Description     | Туре        |           |                 |                |                 |             |             |     | ті       | tle |      |     |   |     |    |   |   |
| 1 -6                                                                                                    | 1.02                                                                                                    |                 |                 |             |           | 1               | On New Layer   | On Active I     | Layer       | Cancel      |     |          |     |      |     |   |     |    |   |   |
| 2 -3                                                                                                    | 1,02                                                                                                    |                 |                 | Ļ           | прит      |                 |                | I 🕇 . I         | •           | able1_2     |     |          |     |      |     | 1 |     |    |   |   |
| 3 -1                                                                                                    | 1,58                                                                                                    |                 | Type:           | Numeria     | c         | ~               |                | 4-              |             | xpGrowth    | 111 |          |     |      |     |   |     |    |   |   |
| 4 0                                                                                                    | 2,03                                                                                                    |                 | Format:         | Automa      | atic (e)  | ~               |                | 3,5             |             |             |     |          |     |      |     | / |     |    |   |   |
| 5 1                                                                                                    | 2,00                                                                                                    |                 | Decised Dicity  |             | (-/       |                 |                |                 |             |             |     |          |     |      |     |   |     |    |   |   |
| 6 2                                                                                                    | 4.00                                                                                                    |                 | Decimal Digits  | : 6         |           | •               |                | <b>e</b> 3      |             |             |     |          |     |      | •   |   |     |    |   |   |
| 7                                                                                                    | 7,25                                                                                                    |                 | Selected col    | umn type:   |           |                 |                | <b>E</b> 25     |             |             |     |          |     |      |     |   |     |    |   |   |
|                                                                                                    |                                                                                                    | -               | floating poin   | t values    |           |                 |                | × ×             |             |             |     |          |     |      | /   |   |     |    |   |   |
|                                                                                                    |                                                                                                    | - r             | Example: 12     | 3.123       |           |                 |                | <b>&gt;</b> 2 - |             |             |     |          |     | •    |     |   |     |    |   |   |
| 9                                                                                                    |                                                                                                    | -               |                 |             |           |                 |                |                 |             |             |     |          |     |      |     |   |     |    |   |   |
| 10                                                                                                    |                                                                                                    |                 |                 |             |           |                 |                | 1,5             |             |             |     | _        |     |      |     |   |     |    |   |   |
|                                                                                                    |                                                                                                    | _               |                 |             |           |                 |                | 1               |             | •           |     | •        |     |      |     |   |     |    |   |   |
| 11                                                                                                    |                                                                                                    |                 |                 |             |           |                 |                |                 |             |             |     |          |     |      |     |   |     |    |   |   |
| 11<br>12                                                                                                    |                                                                                                    |                 |                 |             |           |                 |                |                 |             |             |     |          |     |      |     |   |     |    |   |   |

#### Selecione onde deseja colocar o texto no gráfico e digite o resultado do ajuste

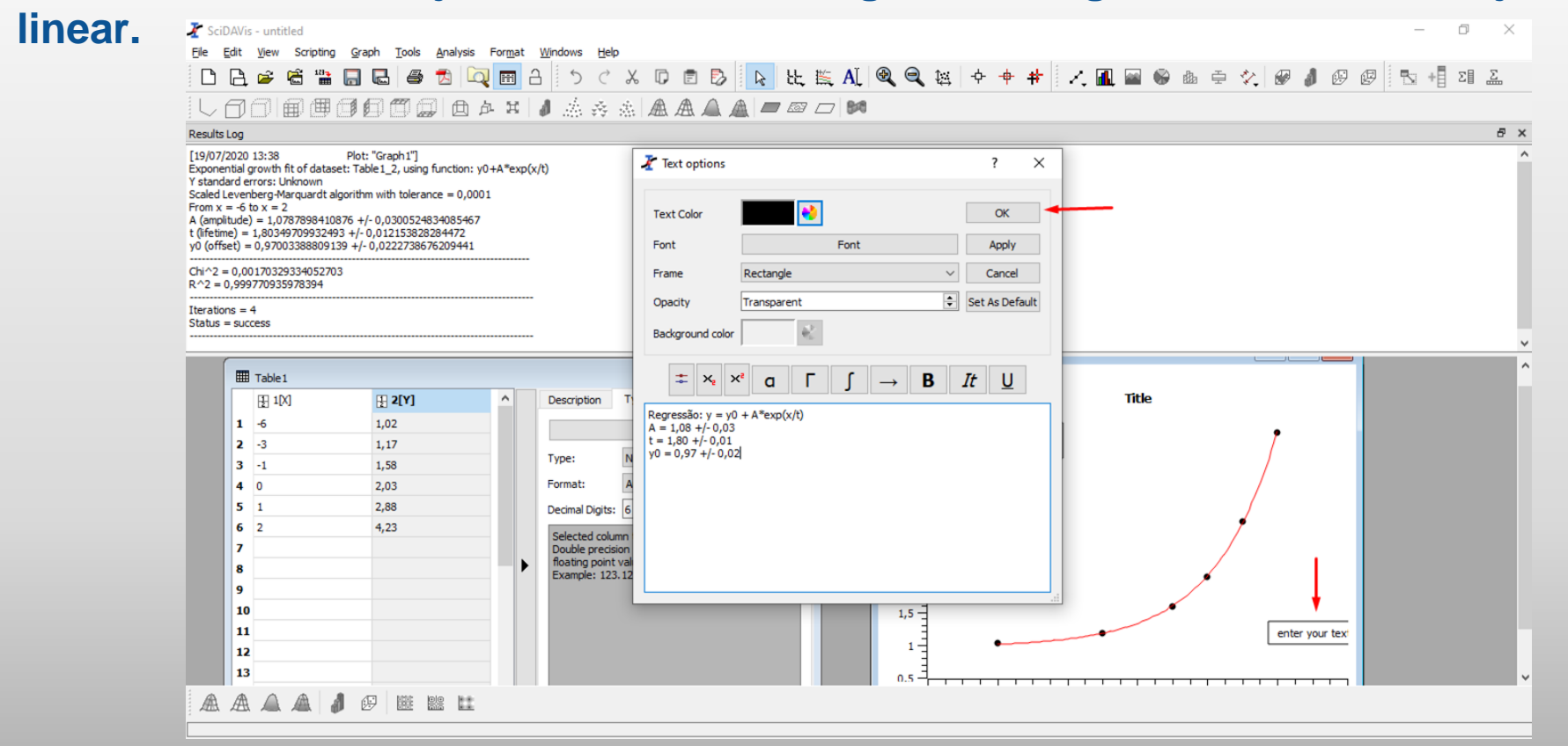

### O texto surgirá no gráfico ajustado. Para alterar o título e os eixos veja slides 23-

|                                                                                                    |                                                                                                    | 白白王                                                  |                                                                                                    | 84                                                                                                    |                                                                                                    |
|----------------------------------------------------------------------------------------------------|----------------------------------------------------------------------------------------------------|------------------------------------------------------|----------------------------------------------------------------------------------------------------|----------------------------------------------------------------------------------------------------|----------------------------------------------------------------------------------------------------|
| [19/07/2020 13:;<br>Exponential grow<br>Y standard error;<br>Scaled Levenberg<br>From x = -6 to x<br>A (amplitude) =<br>t (lifetime) = 1,8<br>y0 (offset) = 0,9                                                                                           | 88         Plot: "Graph 1"]           th fit of dataset: Table 1_2, using func:         : Unknown           : Unknown | tion: y0+A*exp(;<br>= 0,0001<br>85467<br>472<br>9441 | (x/t)                                                                                                    |                                                                                                    |                                                                                                    |
| Image: Table 1       6         1       6         2       -3         3       -1         4       0         5       1         6       2         7       8         9       10         11       12         13       13         14       15         16       16 | Ne1<br>1[X] 1,02<br>1,17<br>1,58<br>2,03<br>2,88<br>4,23<br>4,23                                                      | ,<br>,                                               | Description Type Formula     Apply Type: Numeric Format: Automatic (e) Decimal Digits: 6 Selected column type: Double protion Reating point values Example: 123. 123 | Image: Second state in the intervent of the intervent of th | Title<br>Regressão: y = y0 + A*exp(x/t)<br>A = 1,08 +/-0,03<br>t = 1,80 +/-0,01<br>y0 = 0,97 +/-0,02<br>y0 = 0,97 +/-0,02<br>x avis Title |

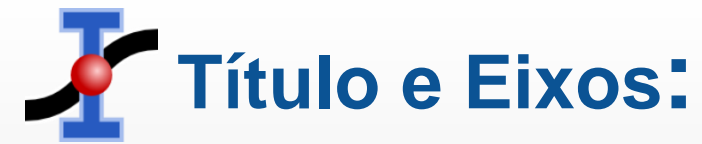

### Para alterar o Título do gráfico clique duas vezes em Title, altere o título e selecione a opção OK.

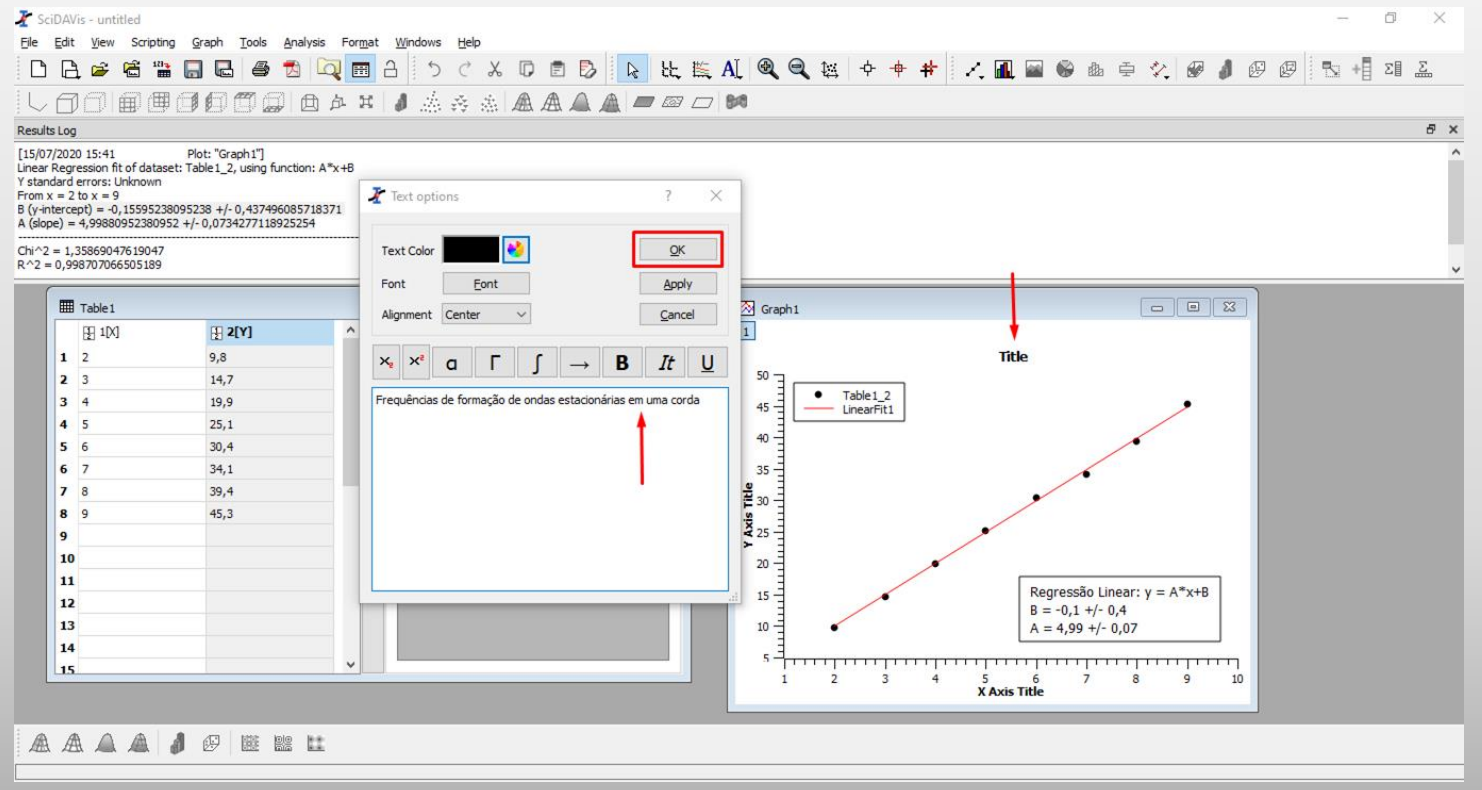

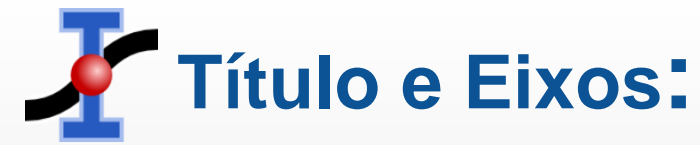

### Para alterar o eixo Y do gráfico clique duas vezes em Y Axis Title, altere o nome do eixo e selecione a opção OK.

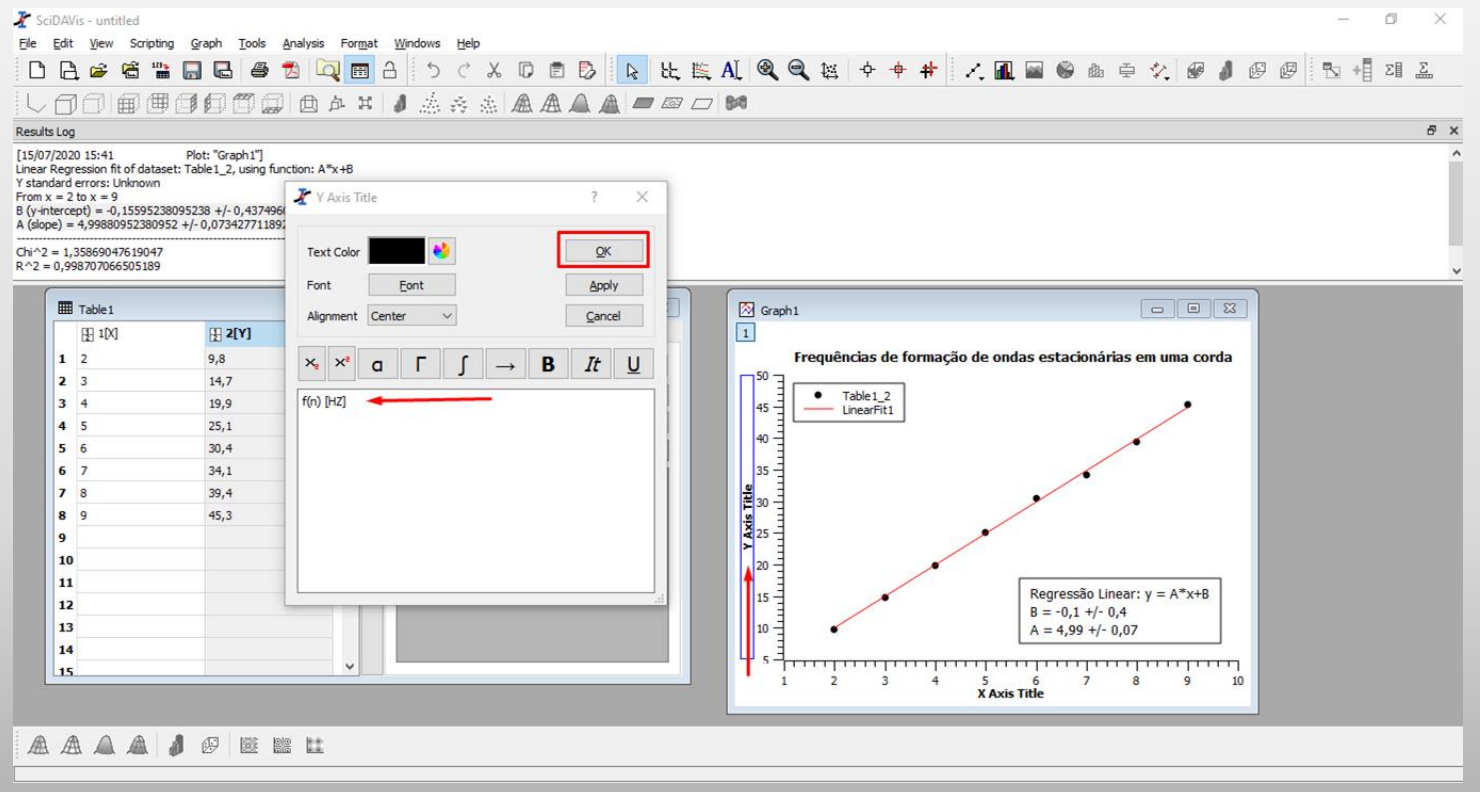

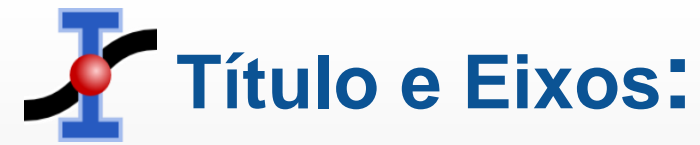

### Para alterar o eixo X do gráfico clique duas vezes em X Axis Title, altere o nome do eixo e selecione a opção OK.

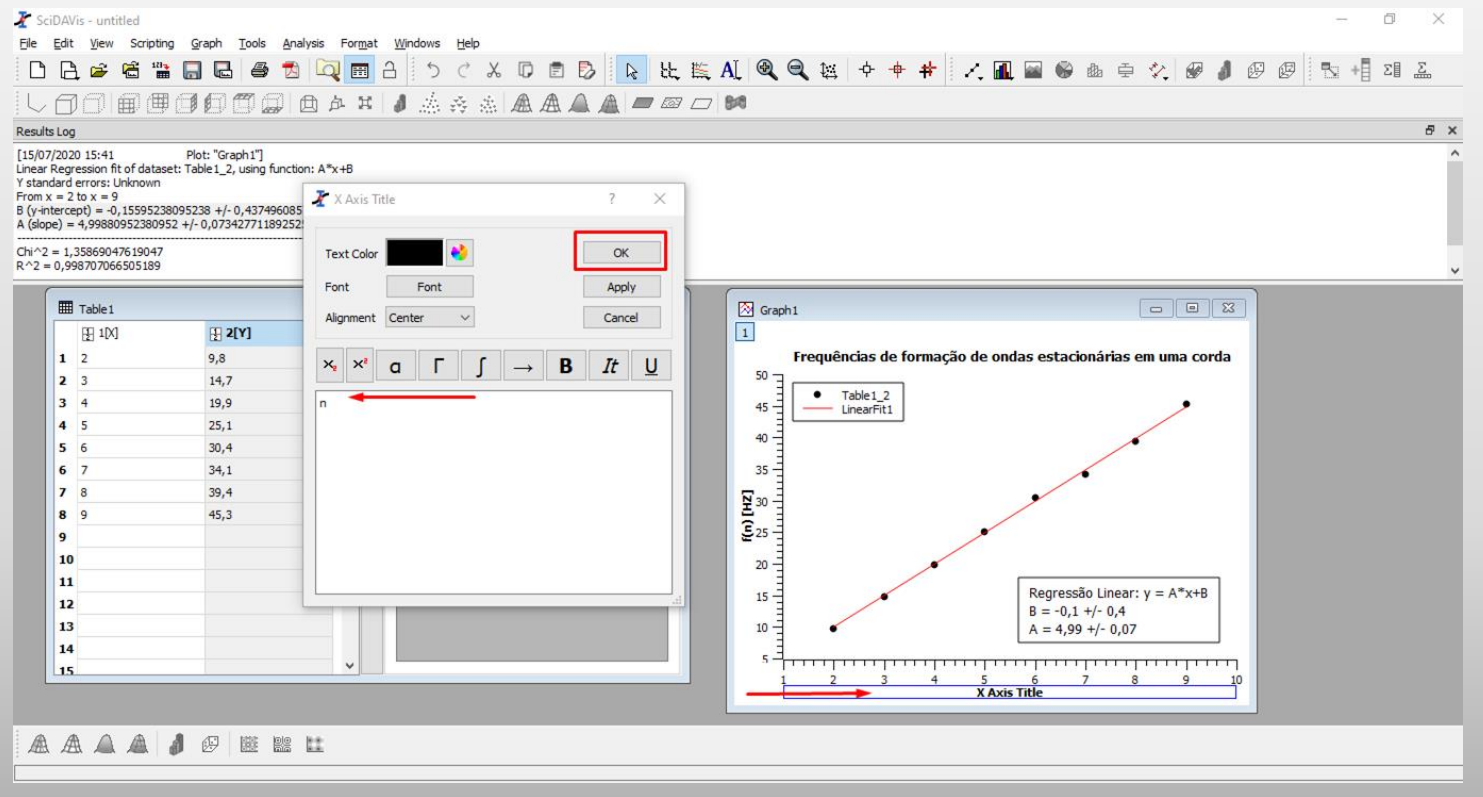

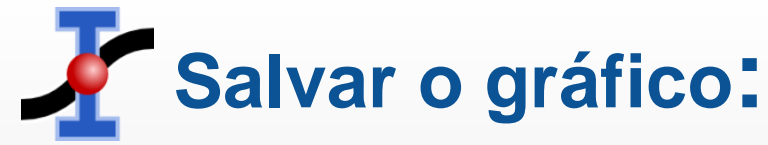

### Com o gráfico pronto para ser utilizado, para salvá-lo (exportá-lo para o computador) vá até a opção File → Export Graphs → Current.

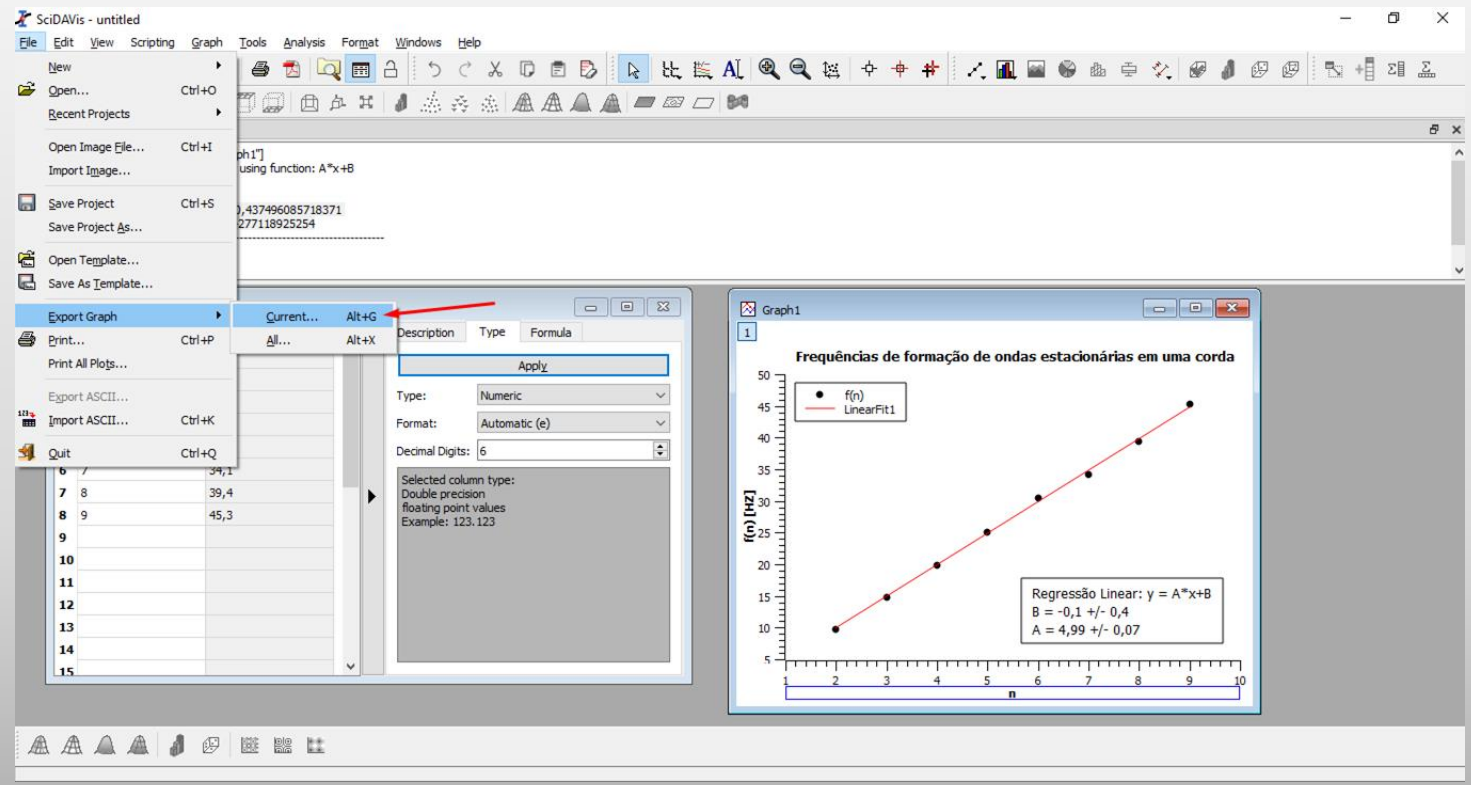

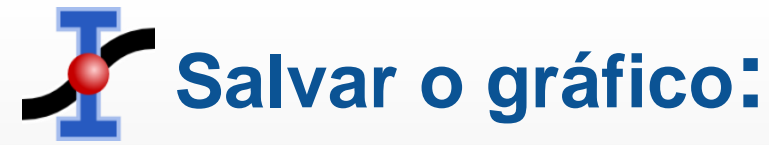

### Selecione onde deseja salvar, digite o nome do arquivo e certifique-se que o tipo do arquivo será \*.jpg (arquivo de imagem). Depois clique em Save.

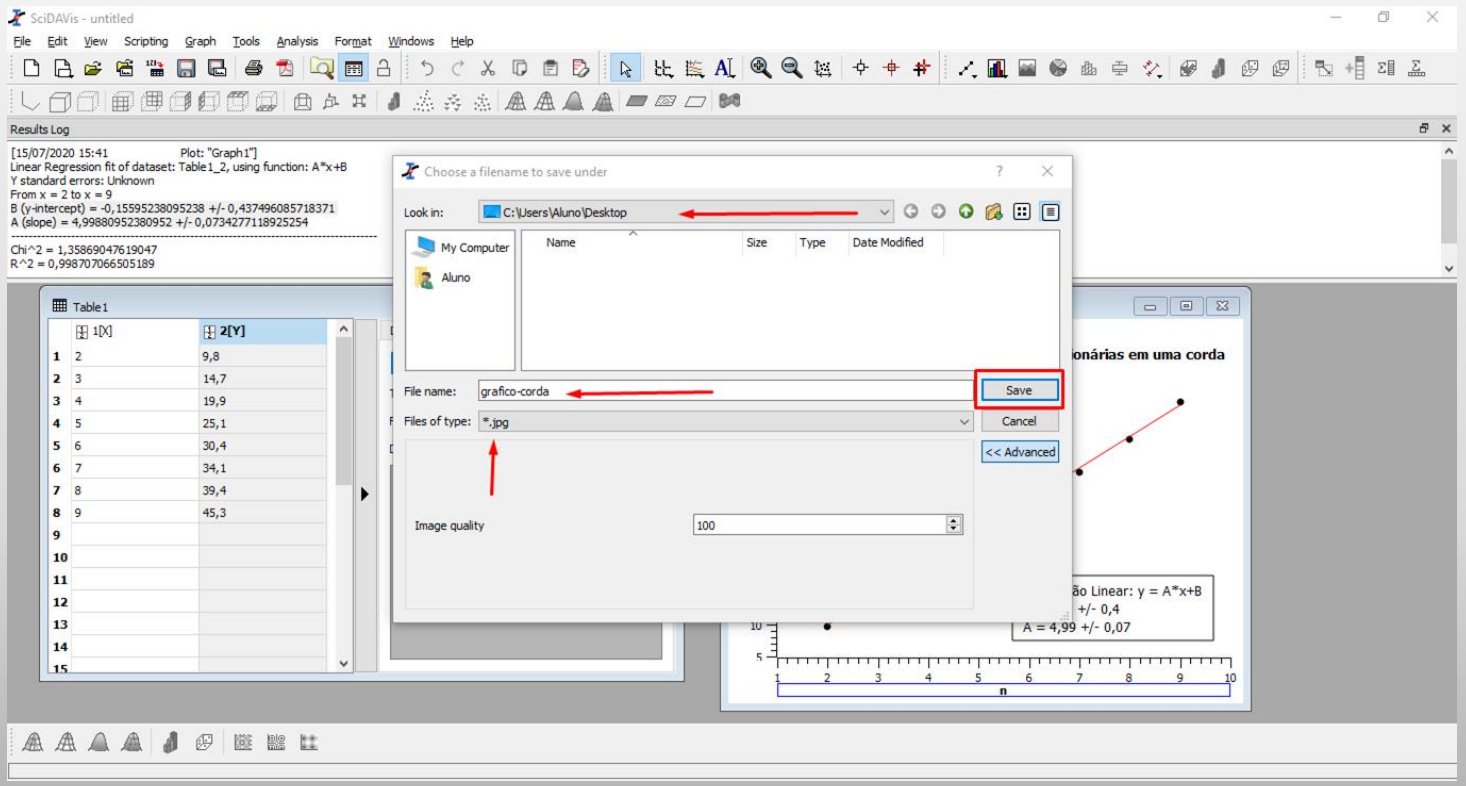

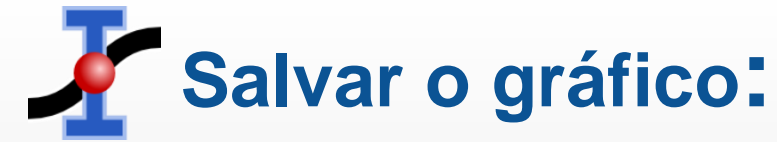

### O gráfico será salvo em seu computador como arquivo de imagem.

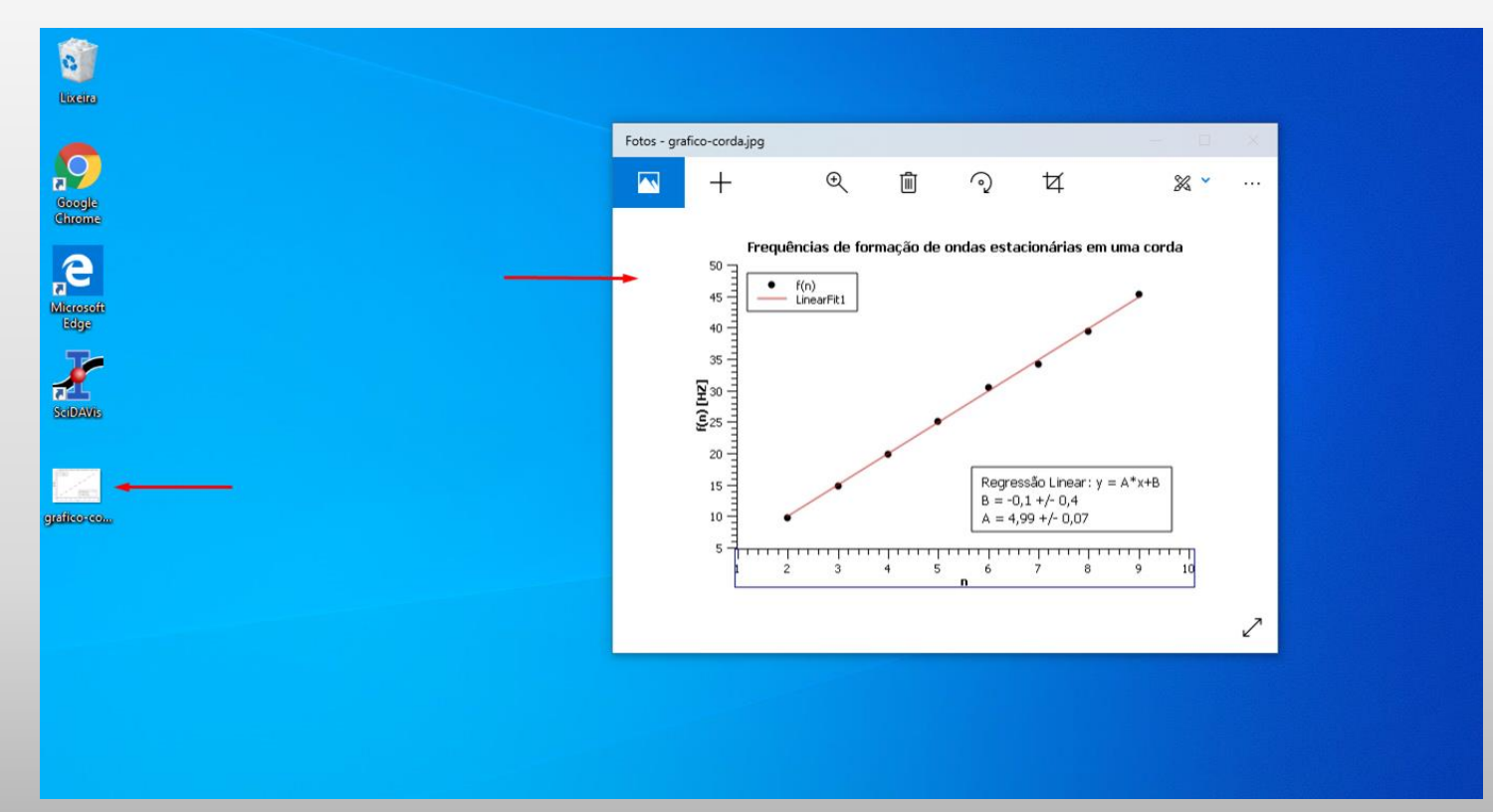